# REKAYASA PERANGKAT LUNAK PENGOLAHAN KLISE FOTO MENJADI DIGITAL

TUGAS AKHIR Diajukan untuk Memenuhi Salah Satu Syarat Kelulusan Program Pendidikan Sarjana

> Oleh: Andreas Fernando Stevanus 2018130001

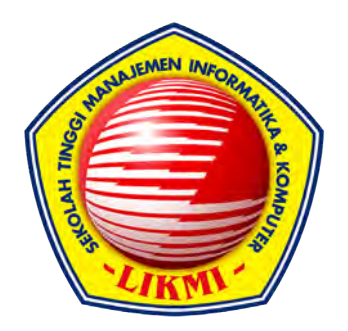

JURUSAN INFORMATIKA SEKOLAH TINGGI MANAJEMEN INFORMATIKA & KOMPUTER-LIKMI BANDUNG 2021

# **REKAYASA PERANGKAT LUNAK PENGOLAHAN KLISE FOTO MENJADI DIGITAL**

Oleh: Andreas Fernando Stevanus 2018130001

Bandung, 19 Agustus 2022 Menyetujui,

Ko-Pembimbing

Jenisa Felisa, S.T., M.Kom. Dhanny Setiawan, S.T., M.T. Pembimbing

> Dhanny Setiawan, S.T., M.T. Ketua Jurusan

JURUSAN INFORMATIKA **SEKOLAH TINGGI MANAJEMEN INFORMATIKA & KOMPUTER-LIKMI** BANDUNG 2021

### ABSTRAK

Dalam masa modern foto bukan lagi hal yang sulit untuk kita simpan. Bahkan saat ini hampir semua orang hanya menyimpan gambar dalam bentuk *soft copy*. Mungkin juga banyak orang yang memiliki klise foto lama dan ingin mengembalikan momen yang ada di dalamnya dalam bentuk *soft copy*. Namun seiring perkembangan teknologi tempat sangat sulit dijumpai tempat yang menerima klise foto lama untuk dijadikan *soft copy*. Hal tersebut menjadi dasar terbentuknya aplikasi ini, dimana pengguna tidak perlu lagi mencari tempat khusus klise foto untuk dijadikan *soft copy*.

Hanya dengan menggunakan ponsel yang telah terinstall aplikasi PENGOLAHAN KLISE FOTO MENJADI DIGITAL ini bisa menjadi solusi ketika dibutuhkan untuk mencetak ataupun mengubah dan menyimpan klise foto menjadi bentuk digital, sehingga lebih mudah untuk dilihat karena disimpan dalam bentuk *soft copy*. Penulisan aplikasi dilakukan dengan menggunakan bahasa pemrograman *java* dan juga menggunakan algoritma *invert* citra negatif pada setiap *pixel*. Pada pembuatan aplikasi ini juga akan diterapkan metode *prototyping* dimana pengguna dapat memiliki gambaran awal mengenai perangkat yang akan dibuat dan pengguna dapat juga menguji aplikasi sebelum nantinya akan dirilis. Aplikasi ini akan berjalan pada *device android 9.0* dan berdasarkan penelitian yang telah dilakukan aplikasi dapat menampilkan gambar berwarna dan dapat melakukan editing sederhana.

#### KATA PENGANTAR

Puji serta syukur penulis panjatkan kepada Tuhan Yesus Kristus, karena atas berkat serta rahmat-Nya penulis dapat menyelesaikan seluruh rangkaian tugas akhir ini. Dapat menjalani perkuliahan di STMIK LIKMI dengan lancar sebagai mahasiswa jurusan informatika dengan bidang keahlian Rekayasa Perangkat Lunak membuat penulis semakin bersyukur kepada Tuhan. Masa perkuliahan di STMIK LIKMI yang dijalani oleh penulis dengan tekun membuahkan hasil terutama dalam ilmu maupun karakter. Semoga semua ilmu yang sudah penulis dapatkan di kampus ini dapat menjadi bekal yang berguna pada kemudian hari.

Pembuatan tugas akhir ini pun tentunya tidak dapat diselesaikan bila tanpa adanya ketekunan, kerja keras, serta dukungan dari banyak pihak. Terimakasih yang sebesarbesarnya penulis kepada:

- Bapak Dhanny Setiawan, S.T., M.T. sebagai dosen pembimbing yang terus mendukung dan juga membimbing seluruh tugas akhir yang penulis kerjakan. Seluruh saran dan juga masukan yang menjadi inspirasi penulis dalam menyelesaikan tugas akhir.
- Ibu Jenisa Felisa, S.T., M.Kom. sebagai ko-pembimbing yang selalu bersedia dalam menjawab semua pertanyaan seputar tugas akhir perkuliahan.
- Terima kasih juga penulis ucapkan kepada seluruh dosen STMIK LIKMI yang sudah memberikan seluruh ilmu dan juga tenaga dalam mendidik penulis selama menempuh Pendidikan di kampus ini.
- 4. Tidak lupa juga penulis ucapkan terima kasih kepada keluarga terutama Ayah, Ibu, dan Adik yang selalu memberikan dukungan baik secara moril dan juga materil.
- 5. Terima kasih juga kepada dr. Irma Permanasari Gani, Sp. KJ yang telah membantu dalam menangani penulis selama berada dalam kondisi kejiwaan yang tidak baik.
- Maria Putri Fransischa yang selalu memberikan dukungan dan selalu menemani dalam proses pengerjaan tugas akhir ini.
- Seluruh anggota fotografi analog bogor yang sudah memberikan waktu dan kesempatan untuk belajar lebih dalam mengenai klise foto.

ii

- Seluruh anggota komunitas fotografi hantu yang sudah menemani dalam proses penyusunan tugas akhir.
- 9. Seluruh teman dan kerabat spiritual yang sudah memberi dukungan untuk penulis.
- 10. Stephen Nathanael yang sudah memberikan saran dan juga masukan mengenai penggunaan *Android Studio.*
- 11. Jimmy Dwiyana yang sudah memberikan info mengenai editing foto dan juga *color correction.*

Tidak terlepas dari segala keterbatasan dan juga kekurangan yang mungkin ada dalam tugas akhir ini, penulis menerima kritik dan juga saran bila ada yang harus diperbaiki ataupun ditambahkan di kemudian waktu. Harapan penulis kiranya tugas akhir ini dapat dimanfaatkan oleh banyak pihak, penulis ucapkan terima kasih, kiranya Tuhan Yesus Kristus serta Bunda Maria memberkati kita semua.

| ABSTR            | ?АКi                                 |  |
|------------------|--------------------------------------|--|
| KATA PENGANTARii |                                      |  |
| DAFTA            | R ISIiv                              |  |
| DAFTA            | R TABEL viii                         |  |
| DAFTA            | R GAMBARx                            |  |
| DAFTA            | R SIMBOLxii                          |  |
| BABI             | PENDAHULUAN1                         |  |
| 1.1              | Latar Belakang1                      |  |
| 1.2              | Rumusan Masalah                      |  |
| 1.3              | Tujuan2                              |  |
| 1.4              | Batasan Masalah3                     |  |
| 1.5              | Kegunaan Hasil3                      |  |
| 1.6              | Sistematika Penulisan4               |  |
| BAB II           | LANDASAN TEORI                       |  |
| 2.1              | Pengertian Rekayasa Perangkat Lunak5 |  |
| 2.2              | Pemrograman Berorientasi Objek6      |  |
| 2.3              | Metode Pengembangan Prototyping7     |  |
| 2.4              | Fotografi dan Kamera Analog8         |  |
| 2.5              | Citra Digital9                       |  |
| 2.6              | Citra Film Negatif 11                |  |
| 2.7              | Slider RGB 12                        |  |
| 2.8              | Brightness dan Contras               |  |
| 2.9              | Unified Modelling Language (UML)13   |  |
| 2.10             | Android                              |  |
| 2.11             | Android Studio15                     |  |
| 2.12             | Kotlin16                             |  |
| 2.13             | Java                                 |  |

## DAFTAR ISI

| BAB II | IANALIS                               | SIS DAN PERANCANGAN PERANGKAT LUNAK   | 20 |
|--------|---------------------------------------|---------------------------------------|----|
| 3.1    | Gambaran Umum Perangkat Lunak         |                                       |    |
| 3.2    | Spesifikasi Kebutuhan Perangkat Lunak |                                       |    |
|        | 3.2.1                                 | Kebutuhan Non-Fungsional              | 21 |
|        | 3.2.2                                 | Kebutuhan Fungsional                  | 21 |
| 3.3    | Use Ca                                | se Diagram                            | 22 |
| 3.4    | Skenario Use Case                     |                                       |    |
|        | 3.4.1                                 | Skenario Use Case Convert RGB         | 22 |
|        | 3.4.2                                 | Skenario Use Case Tutorial            | 24 |
|        | 3.4.3                                 | Skenario Use Case Simpan Gambar       | 25 |
| 3.5    | <i>Class</i> D                        | iagram                                | 26 |
| 3.6    | Activity                              | Diagram                               | 27 |
|        | 3.6.1                                 | Activity Diagram Convert RGB          | 27 |
|        | 3.6.2                                 | Activity Diagram Tutorial             | 28 |
|        | 3.6.3                                 | Activity Diagram Simpan Gambar        | 29 |
| 3.7    | Sequen                                | ce Diagram                            | 30 |
|        | 3.7.1                                 | Sequence Diagram Convert Image        | 30 |
|        | 3.7.2                                 | Sequence Diagram Tutorial             | 31 |
|        | 3.7.3                                 | Sequence Diagram Simpan Gambar        | 31 |
| 3.8    | Rancan                                | gan Antarmuka                         | 32 |
|        | 3.8.1                                 | Rancangan Antarmuka Home              | 32 |
|        | 3.8.2                                 | Rancangan Antarmuka Kamera            | 33 |
|        | 3.8.3                                 | Rancangan Antarmuka Pick From Gallery | 34 |
|        | 3.8.4                                 | Rancangan Antarmuka Crop Gambar       | 35 |
|        | 3.8.5                                 | Rancangan Antarmuka Ubah Kecerahan    | 36 |
|        | 3.8.6                                 | Rancangan Antarmuka Edit RGB          | 37 |
|        | 3.8.7                                 | Rancangan Antarmuka Ubah Kontras      | 38 |
|        | 3.8.8                                 | Rancangan Antarmuka Save              | 39 |
|        |                                       |                                       |    |

## 

| 4.1   | Spesifikasi Kebutuhan Perangkat Keras40 |                                       |    |
|-------|-----------------------------------------|---------------------------------------|----|
| 4.2   | Pengujian Perangkat Keras4              |                                       |    |
| 4.3   | Implem                                  | nentasi Antarmuka                     | 41 |
|       | 4.3.1                                   | Pengujian Antarmuka Home              | 41 |
|       | 4.3.2                                   | Pengujian Antarmuka Kamera            | 42 |
|       | 4.3.3                                   | Pengujian Antarmuka View Image        | 43 |
|       | 4.3.4                                   | Pengujian Antarmuka Pick From Gallery | 44 |
|       | 4.3.5                                   | Pengujian Antarmuka Crop Image        | 45 |
|       | 4.3.6                                   | Pengujian Antarmuka Ubah Kecerahan    | 46 |
|       | 4.3.7                                   | Pengujian Antarmuka Edit RGB          | 47 |
|       | 4.3.8                                   | Pengujian Antarmuka Ubah Kontras      | 48 |
|       | 4.3.9                                   | Pengujian Antarmuka <i>Save</i>       | 49 |
| 4.4   | Pengujian Fungsi                        |                                       |    |
|       | 4.4.1                                   | Pengujian Button Convert Image        | 50 |
|       | 4.4.2                                   | Pengujian Button Pick From Gallery    | 51 |
|       | 4.4.3                                   | Pengujian <i>Button Tutorial</i>      | 52 |
|       | 4.4.4                                   | Pengujian Button Capture Pada Kamera  | 52 |
|       | 4.4.5                                   | Pengujian Fitur <i>Crop</i> Gambar    | 53 |
|       | 4.4.6                                   | Pengujian Fitur Brightness            | 54 |
|       | 4.4.7                                   | Pengujian Slider RGB                  | 55 |
|       | 4.4.8                                   | Pengujian Fitur Kontras               | 56 |
|       | 4.4.9                                   | Pengujian Button Save                 | 57 |
| 4.5   | Penguj                                  | jian Berdasarkan Kamera dan Histogram | 58 |
| BAB \ | / Kesimp                                | pulan dan Saran                       | 60 |
| 5.1   | Kesimp                                  | oulan                                 | 60 |
| 5.2   | Saran                                   |                                       | 60 |
|       |                                         |                                       |    |
| DAFT  | AR PUS                                  | ТАКА                                  | 61 |

| LAMPIRAN |
|----------|
|----------|

## DAFTAR TABEL

| Tabel 2.1 Tabel Warna 8bit Bagi Setiap Pixel             | . 11 |
|----------------------------------------------------------|------|
| Tabel 2.2 Versi Android                                  | . 15 |
| Tabel 3.1 Skenario Use Case Covert RGB                   | .23  |
| Tabel 3.2 Skenario Alternatif I Use Case Convert RGB     | . 23 |
| Tabel 3.3 Skenario Alternatif II Use Case Covert RGB     | . 24 |
| Tabel 3.4 Skenario Alternatif III Use Case Convert RGB   | .24  |
| Tabel 3.5 Skenario Use Case Tutorial                     | . 24 |
| Tabel 3.6 Skenario Use Case Simpan Gambar                | . 25 |
| Tabel 3.7 Skenario Alternatif I Use Case Simpan Gambar   | . 25 |
| Tabel 4.1 Spesifikasi Perangkat Keras Ponsel             | . 40 |
| Tabel 4.2 Pengujian Perangkat Keras                      | . 40 |
| Tabel 4.3 Skenario Pengujian                             | . 50 |
| Tabel 4.4 Hasil Uji Skenario Button Convert Image        | . 50 |
| Tabel 4.5 Skenario Pengujian Button Pick From Gallery    | . 51 |
| Tabel 4.6 Hasil Uji Skenario Button Pick From Gallery    | .51  |
| Tabel 4.7 Skenario Pengujian Button Tutorial             | . 52 |
| Tabel 4.8 Hasil Uji Skenario Button Tutorial             | . 52 |
| Tabel 4.9 Skenario Pengujian Button Capture Pada Kamera  | . 53 |
| Tabel 4.10 Hasil Uji Skenario Button Capture Pada Kamera | . 53 |
| Tabel 4.11 Skenario Pengujian Fitur Crop Gambar          | . 53 |
| Tabel 4.12 Hasil Uji Skenario Crop Gambar                | .54  |
| Tabel 4.13 Skenario Pengujian Fitur Brightness           | . 54 |
| Tabel 4.14 Hasil Uji Skenario Fitur Brightness           | . 54 |
| Tabel 4.15 Skenario Pengujian Slider RGB                 | 55   |
| Tabel 4.16 Hasil Uji Skenario Slider RGB                 | . 55 |
| Tabel 4.17 Skenario Pengujian Fitur Kontras              | . 56 |
| Tabel 4.18 Hasil Uji Skenario Fitur Kontras              | . 56 |

| Tabel 4.19 Skenario Pengujian Button Save             | 57 |
|-------------------------------------------------------|----|
| Tabel 4.20 Hasil Uji Skenario Button Save             | 57 |
| Tabel 4.21 Pengujian Berdasarkan Kamera dan Histogram | 58 |

## DAFTAR GAMBAR

| Gambar 2.1 Citra Warna Grayscale                  | 10  |
|---------------------------------------------------|-----|
| Gambar 2.2 Transformasi Citra                     | 12  |
| Gambar 2.3 Stuktur File Android Studio            | 16  |
| Gambar 3.1 Use Case Color It                      | 22  |
| Gambar 3.2 Class Diagram Color It                 | 26  |
| Gambar 3.3 Activity Diagram Convert RGB           | 27  |
| Gambar 3.4 Activity Diagram Tutorial              | 28  |
| Gambar 3.5 Activity Diagram Simpan Gambar         | 29  |
| Gambar 3.6 Sequence Diagram Convert Image         | 30  |
| Gambar 3.7 Sequence Diagram Tutorial              | 31  |
| Gambar 3.8 Sequence Diagram Simpan Gambar         | 31  |
| Gambar 3.9 Rancangan Antarmuka Home               | 32  |
| Gambar 3.10 Rancangan Antarmuka Kamera            | 33  |
| Gambar 3.11 Rancangan Antarmuka Pick From Gallery | .34 |
| Gambar 3.12 Rancangan Antarmuka Crop Gambar       | 35  |
| Gambar 3.13 Rancangan Antarmuka Ubah Kecerahan    | 36  |
| Gambar 3.14 Rancangan Antarmuka Edit RGB          | 37  |
| Gambar 3.15 Rancangan Antarmuka Ubah Kontras      | .38 |
| Gambar 3.16 Rancangan Antarmuka Save              | 39  |
| Gambar 4.1 Pengujian Antarmuka Home               | 41  |
| Gambar 4.2 Pengujian Antarmuka Kamera             | 42  |
| Gambar 4.3 Pengujian Antarmuka View Image         | 43  |
| Gambar 4.4 Pengujian Antarmuka Pick From Gallery  | 44  |
| Gambar 4.5 Pengujian Antarmuka Crop Image         | 45  |
| Gambar 4.6 Pengujian Antarmuka Ubah Kecerahan     | 46  |
| Gambar 4.7 Pengujian Antarmuka Edit RGB           | 47  |
| Gambar 4.8 Pengujian Antarmuka Ubah Kontras       | 48  |

## DAFTAR SIMBOL

## Use Case Diagram

| Simbol          | Keterangan                                                                                                    |
|-----------------|----------------------------------------------------------------------------------------------------|
| Use Case        | Menggambarkan fungsionalitas yang terdapat pada sistem.                                                                                                    |
| Actor/Aktor     | Merupakan abstrak dari orang yang<br>mengoprasikan sistem. Aktor juga dibagi<br>sesuai dengan tugasnya masing-masing.                                                                                                    |
| Asosiasi        | Asosiasi merupakan hubungan yang<br>terbentuk antara actor dengan <i>use case</i> .<br>Asosiasi juga menjadi penjelas untuk aksi<br>yang dilakukan olek aktor.                                                                                     |
| Include<br>>    | <i>Include</i> merupakan hubungan yang terjadi<br>antar <i>use case.</i> Sebagai contoh seorang<br>yang akan login ke suatu aplikasi harus<br>disertai dengan verifikasi OTP.                                                                      |
| Extend          | <i>Extend</i> merupakan hubungan yang terjadi<br>antar <i>use case</i> dimana hubungan tersebut<br>boleh ada ataupun tidak. Sebagai contoh<br>seseorang yang sudah melakukan<br>pemesanan barang bisa saja memesan<br>Kembali dan juga bisa tidak. |
| System Boundary | System Boundary digunakan sebagai<br>pemisah antara aktor dan use case.<br>Bagian yang berada di dalam boundary<br>merupakan pekerjaan yang dilakukan oleh<br>sistem.                                                                              |

## Class Diagram

| Simbol         | Keterangan                                                                                                    |
|----------------|----------------------------------------------------------------------------------------------------|
| Class          | <i>Class</i> merupakan himpunan dari<br>objek yang terbagi atas atribut dan<br>juga operasi.                              |
| Association    | Association menggambarkan relasi<br>yang terjadi antar kelas, bahwa<br>kelas tersebut menjadi referensi<br>kelas lainnya. |
| Generalization | Generalization menggambarkan<br>relasi khusus yang terjadi antar<br>kelas.                                                |

# Activity Diagram

| Simbol          | Keterangan                                                                                               |
|-----------------|----------------------------------------------------------------------------------------------------|
| Start State     | Start State merupakan simbol yang dipakai ketika memulai suatu aktivitas.                                |
| End State       | End State merupakan simbol yang digunakan pada saat berakhirnya suatu aktivitas.                         |
| Activity        | Activity adalah aktivitas yang dilakukan dan menggambarkan suatu proses.                                 |
| Desicion Points | Desicion Points menggambarkan pilihan benar atau salah (if).                                             |
| Decision Merge  | <i>Decision Merge</i> merupakan penggabungan dari<br><i>Decision Points</i> yang terbentuk.              |
| Message         | Message merupakan pesan yang terbentuk sebagai timbal balik antar activity.                              |
| Fork            | Fork merupakan kegiatan yang dilaksanakan secara pararel dan pemecah kegiatan.                           |
| Join            | <i>Join</i> merupakan titik temu atau penggabungan aktivitas yang sudah dipecah menggunakan <i>fork.</i> |

Sequence Diagram

| Simbol     | Keterangan                                             |
|------------|--------------------------------------------------------|
| Lifeline   | Lifeline menyatakan keberadaan objek dalam satu waktu. |
| 1          |                                                        |
| Actor      | Peran actor pada sequence diagram sama                 |
| $\bigcirc$ | seperti perannya pada <i>use case diagram,</i>         |
|            | dimana actor merupakan komunikator antara              |
|            | pengguna dan objek pada sistem.                        |

| Simbol     |   | Keterangan                                                               |
|------------|---|--------------------------------------------------------------------------|
| Activation | 1 | Activation merupakan indikasi bahwa suatu                                |
|            |   | objek akan melakukan suatu aksi yang mungkin<br>dilakukan oleh pengguna. |
| Object     |   | Object merupakan instance dari sebuah kelas                              |
|            |   | yang kemudian dituliskan secara horizontal.                              |
| Message    |   | Message merupakan anak yang menjelaskan                                  |
|            |   | suatu interaksi antar objek.                                             |
| Reply      |   | Reply merupakan timbaal balik yang diberikan                             |
| <b>4</b>   |   | oleh objek kepada objek yang memberi<br><i>M</i> essage.                 |
|            |   |                                                                          |

# BAB I

## PENDAHULUAN

#### 1.1 Latar Belakang

Pada saat sekarang masyarakat banyak sekali yang menyukai dunia foto. Banyak sekali tujuan diambilnya sebuah foto, baik foto untuk mengabadikan informasi, foto untuk sebuah pengamatan, dan masih banyak lagi. Dengan semakin pesatnya teknologi kini untuk mengambil sebuah foto tidak perlu lagi untuk membawa kamera khusus untuk foto seperti analog kamera ataupun kamera digital.

Dengan hanya menggunakan ponsel pintar saja sudah dapat melakukan pengambilan gambar dengan mudah. Dengan kecanggihan yang sudah ada, kini tidak perlu lagi seperti dahulu dimana seorang fotografer harus memikirkan mengenai pencahayan yang cukup tidak lebih dan tidak kurang, karena jika cahaya yang terlalu besar masuk dalam optik akan menimbulkan klise roll terbakar atau putih seluruhnya.

Namun tak jarang juga pada zaman sekarang masih ada orang yang menyimpan klise foto di rumah. Klise foto ini sulit untuk disimpan dalam bentuk digital, oleh sebab itu pemilik foto tersebut hanya menyimpannya saja klise foto tersebut. Klise foto tidak seperti foto zaman sekarang sangat mudah untuk dilihat dan sudah berwarna, melihat foto yang diambil dengan menggunakan perangkat digital jauh lebih mudah dibandingkan mencetak foto zaman dahulu dimana kita harus mencetak terlebih dahulu agar bisa menampilkan gambar yang berwarna. Pengambilan foto pada zaman dahulu masih menggunakan kamera analog, dimana kamera analog merupakan kamera yang digunakan untuk pengambilan gambar sebelum adanya kamera digital. Perbedaan antara keduanya adalah jika kamera digital menggunakan memori untuk menyimpan gambar dan dapat langsung dilihat melalui layar yang ada, sedangkan kamera analog menggunakan klise sebagai media penyimpanan gambar dan tidak dapat langsung dilihat begitu saja.

Tempat mencetak foto digital mudah sekali dijumpai tidak seperti kamera analog yang masih menggunakan klise. Survey yang dilakukan oleh *Ilford Photo* pada tahun 2018 lalu menunjukan bahwa 32,8% masyarakat kembali menggunakan kamera analog setelah

1

berhenti dan beristirahat dari kamera analog (Ilford Photo, 2019). Kesimpulan pada hasil survei tersebut menunjukan bahwa masih banyak pengguna kamera analog yang aktif.

Salah satu komunitas yang masih aktif dalam pemotretan dengan kamera analog adalah komunitas dari Analog Bogor, komunitas ini seringkali melakukan perjalanan yang terbilang cukup jauh untuk mengambil gambar dengan kamera analog. Sayangnya perkembangan komunitas ini tidak disertai dengan cukupnya sarana, seperti sudah mahalnya klise foto yang ada dan juga sulitnya melihat hasil foto tersebut dari warna negatif menjadi foto yang berwarna. Dengan dibuatnya aplikasi "**Pengolahan Klise Foto Menjadi Digital**" ini bisa membantu mengembalikan informasi yang tersimpan pada film analog tersebut. Sehingga para pemilik klise foto tidak kesulitan untuk melihat klise foto dimasa sekarang dengan citra analog yang ada, pengguna bisa langsung menjadikan klise foto sebagai file digital dan menampilkan warna.

#### 1.2 Rumusan Masalah

Terdapat beberapa masalah yang terdapat pada penelitian diantaranya, yaitu:

- 1. Bagaimana foto negatif dapat menampilkan warna dengan mudah?
- 2. Bagaimana mengolah hasil tangkapan kamera klise negatif?

#### 1.3 Tujuan

Untuk memenuhi syarat kelulusan program sarjana informatika penulis akan membuat program yang berjudul "**Pengolahan Klise Foto Menjadi Digital**". Aplikasi yang penulis buat adalah untuk membantu pemilik klise foto agar pemilik klise foto dapat menjadikan klise foto negatif menjadi berwarna. Selain itu, tujuan lainnya adalah untuk mempermudah pencetakan foto, sehingga pengguna aplikasi tidak perlu lagi mencari tempat khusus yang mencetak klise foto analog. Adanya "**Pengolahan Klise Foto Menjadi Digital**" membantu pengguna agar pencetakan akan lebih mudah dengan hanya menggunakan media-media digital yang ada.

#### 1.4 Batasan Masalah

Aplikasi "**Pengolahan Klise Foto Menjadi Digital**" memiliki beberapa baatasan diantaranya:

- 1. Mampu berjalan pada android minimal versi 9.0
- 2. Klise foto yang digunakan merupakan klise foto yang sudaah dicuci.
- Pengguna dapat memakai kamera untuk melakukan convert atau dengan memilih gambar pada penyimpanan perangkat.
- Pengguna harus mengikuti cara penggunaan aplikasi dengan menyaksikan tutorial pada menu tutorial.

#### 1.5 Kegunaan Hasil

Kegunaan aplikasi "**Pengolahan Klise Foto Menjadi Digital**" adalah untuk menjadikan sebuah foto yang berada dalam klise foto menjadi sebuah foto yang dapat diakses melalui media digital. Aplikasi ini juga dapat menampilkan gambar yang terdapat pada film analog serta memberi warna pada foto dalam bentuk digital. Sehingga mempermudah pemilik klise foto dalam melakukan pencetakan foto. Setelah melakukan perubahan dari klise foto menjadi digital, pemilik bisa mencetaknya melalui printer yang ada atau dapat mencetaknya di toko pencetakan foto.

Selain kegunaan aplikasi terdapat pula beberapa kegunaan dari hasil karya tulis tugas akhir ini diantaranya :

1. Bagi Penulis

Bagi penulis hasil karya tulis ini bermanfaat untuk menerapkan beberapa materi yang telah dipelajari dan melatih penulis dalam menganalisa permasalahan yang ada secara kritis serta mencari penyelesaiannya.

#### 2. Bagi Pembaca

Bagi pembaca hasil karya ilmiah ini dapat digunakan sebagai bahan bacaan untuk pengetahuan daan untuk menjadi sumber acuan ketika mengkaji pada bidang yang sama.

#### 1.6 Sistematika Penulisan

Untuk Menyusun tugas akhir ini dibutuhkan penyajian sebagai berikut:

#### 1. BAB I PENDAHULUAN

Bab ini akan menjelaskan mengenai latar belakang, rumusan masalah, tujuan, batasan masalah, kegunaan hasil dan juga sistematika dalam penulisan.

#### 2. BAB II LANDASAN TEORI

Bab ini menjelaskan rangkuman mengenai teori-teori mengenai pengertian perangkat lunak, penjelasan mengenai pemrograman berorientasi objek, metode pengembangan prototyping, fotografi dan kamera analog, citra digital, citra film negative, Slider RGB, Unified Modelling Language (UML), penjelasan mengenai android, software android studio, dan Bahasa pemrograman java.

#### 3. BAB III ANALISIS DAN PERANCANGAN PERANGKAT LUNAK

Bab ini menjelaskan mengenai gambaran dari aplikasi pengolahan film analog, uraian mengenai analisis dan perancangan yang digunakan dalam membangun aplikasi ini. Perancangan meliputi *use case diagram, activity diagram, class diagram,* dan juga antarmuka aplikasi.

## 4. BAB IV IMPLEMENTASI DAN PENGUJIAN PERANGKAT LUNAK

Bab ini berisikan hasil dari analisis dan juga perancangan yang sudah dibuat dan dapat digunakan. Bab ini juga menjelaskan mengenai pengujian yang akan dilakukan. Pengujian tersebut meliputi pengujian seperti navigasi, fungsi aplikasi dan perangkat yang kompatibel pada android.

## 5. BAB V KESIMPULAN DAN SARAN

Pada bab ini akan disampaikan kesimpulan yang sudah didapatkan selama proses pembangunan aplikasi ini dan juga akan disampaikan mengenai saran akan aplikasi yang sejenis agar dapat dikembangkan.

#### BAB II

#### LANDASAN TEORI

#### 2.1 Pengertian Rekayasa Perangkat Lunak

Pada buku yang berjudul "Software Engineering A Practitioner's Approach, Seventh

Edition" karya Roger S. Pressman menyatakan bahwa:

"Software engineering is] the establishment and use of sound engineering principles in order to obtain economically software that is reliable and works efficiently on real machines." (Pressman, 2011)

Pada buku tersebut IEEE (Institute of Electrical and Electronics Engineer) juga turut memaparkan bahwa:

"Software Engineering : (1) The application of systematic, disciplined, quantifiable approach to the development, operation, and maintenance of software; that is the application of engineering to software. (2) The study of approaches as in (1)." (Pressman, 2011)

Menurut Frank F. Tsui dalam buku yang berjudul "Essentials of Software Engineering" dituliskan bahwa

"Software Engineering is engineer discipline whose focus in the cost effective

development of high quality software system" (Tsui, Karam, & Bernal, 2016)

Dari kutipan di atas dapat dikatakan bahwa rekayasa perangkat lunak merupakan suatu pekerjaan yang berfokus untuk melakukan pengembangan terhadap perangkat lunak yang berkualitas dan menghemat biaya.

Berdasarkan ketiga penjelasan tersebut dapat disimpulkan bahwa rekayasa perangkat lunak merupakan suatu bidang keahlian dengan menggunakan pendekatan sistematis untuk menciptakan, melakukan perawatan serta menata pengembangan perangkat-perangkat lunak.

#### 2.2 Pemrograman Berorientasi Objek

Data berorientasi objek juga dijelaskan oleh Matt Weisfeld melalui bukunya yang berjudul "The Object-Oriented Thought Process", bahwa:

"Data stored within an object represents the state off object. In Object Oriented

Programmig technology, this data is called attributes." (Weisfeld, 2013)

Data yang tersimpan di dalam objek tersebut disebut juga sebagai atribut, di mana atribut

tersebut merepresentasikan sebuah keadaan dari objek tersebut.

Menurut (Raharjo, Budi, Heryanto, & Haryono, 2012) pada buku yang berjudul "Mudah

Belajar Java" dijelaskan bahwa:

"pemrograman berorientasi objek sendiri merupakan sebuah inti dari pemrograman

java di mana semua program pada java merupakan sebuah objek."

Menurut artikel (Beal, 2021) pada website "Webopedia" dijelaskan bahwa:

Object-Oriented Programming refer to a type of computer programming in which programmers define the data type of a data structure and also the types of operations that can be applied to the data structure. The data structure is becomes an object that includes both data and functions. In addition, programmers can create relationships between one object to the another objects. The example is objects can inherit characteristics from other objects.

Arti dari kutipan di atas adalah *programmer* akan menentukan tipe data dari struktur data dan juga menentukan fungsi yang dapat diterapkan pada struktur data. Cara ini dilakukan dan menjadikan struktur data sebagai objek yang memiliki fungsi sehingga *programmer* dapat membuat hubungan antara satu objek dengan objek yang lainnya sebagai contoh objek pada sebuah program dapat mewarisi karakteristik dari objek yang lainnya.

Pemrograman berorientasi objek pada dasarnya merupakan pemodelan dan juga interaksi dari objek tersebut, yang akhirnya menghasilkan suatu sistem berdasarkan objek yang ada dan juga dari interaksi antar objeknya.

#### 2.3 Metode Pengembangan Prototyping

Metode pengembangan perangkat lunak memiliki beberapa macam, beberapa di antaranya adalah metode *prototyping*, metode *spiral*, *waterfall*, *agile* dan lain sebagainya. Pada kasus ini penulis akan menggunakan metode pengembangan *prototyping*. Menurut Dicoding Indonesia (Setiawan, 2021) dijelaskan bahwa metode *prototyping* merupakan metode yang memungkinkan untuk pengguna memiliki gambaran awal tentang perangkat lunak yang akan dikembangkan lalu pengguna sendiri dapat menguji pada awal aplikasi sebelum nantinya akan dirilis. Metode ini juga digunakan untuk mengembangkan model menjadi sebuah perangkat lunak yang final. Pada metode ini terdapat beberapa tahapan yang harus dilakukan dalam pengembangannya.

1. Analisa Kebutuhan.

Analisa kebutuhan merupakan tahap awal yang dilakukan untuk menentukan hal apa saja yang harus ada dan diperlukan oleh aplikasi yang akan dibuat.

2. Design.

Setelah semua kebutuhan ditentukan tahap selanjutnya adalah menentukan *design* sederhana berdaasarkan kebutuhan yang telah ditentukan sebelumnya.

3. Pembuatan Prototype.

Setelah design terbentuk maka selanjutnya prototype dari aplikasi mulai untuk dibuat.

4. Evaluasi Prototype.

Setelah *prototype* selesai hasil dari *prototype* akan dipresentasikan kepada klien untuk dapat dikomentari aplakah aplikasi sudah sesuai atau belum.

5. Perbaikan Prototype.

Jika terdapat revisi yang diberikan oleh klien makan *prototype* akan diperbaiki dan dipresentasikan ulang kepada klien. Pada tahap 4 dan 5 bisa saja terjadi perulangan sampai *prototype* sesuai daan tidak ada revisi.

6. Penggunaan Sistem.

Setelah tahap 4 dan 5 selesai maka hasil dari *prototype* sudah dapat dirilis dan siap dipakai.

#### 2.4 Fotografi dan Kamera Analog

Menurut buku "Fotografi" milik (Sudarma, 2014) dijelaskan bahwa:

Media foto sendiri merupakan suatu media komunikasi, yaitu sebuah media yang dapat dipakai untuk menyampaikan sebuah pesan kepada masyarakat luas. Selain itu foto juga dapat diartikan sebagai media untuk mendokumentasikan suatu kejadian atau peristiwa yang tidak akan bisa terlupakan. Seperti contoh momen bahagia bersama keluarga maupun momen duka yang juga sering kali didokumentasikan untuk bisa dilihat kembali.

Lalu pada buku yang berjudul "Jurnal Foto Suatu Pengantar" milik (Gani & Kusumalestari, 2013) dijelaskan bahwa:

Pengertian dari fotografi sebagai teknik merupakan cara untuk dapat mengambil sebuah objek dengan benar. Cara tersebut termasuk dalam teknik pencahayaan, pengolahan gambar, dan semua yang berkaitan dengan fotografi. Fotografi juga merupakan suatu karya seni di mana di dalamnya terkandung nilai estetika yang mencerminkan isi pikiran dan juga pesan yang akan disampaikan oleh fotografer melalui fotonya.

Kesimpulannya adalah bahwa foto merupakan suatu karya seni di mana di dalamnya terdapat berbagai macam unsur dan juga teknik. Selain merupakan suatu karya seni foto sendiri bisa menjadi media sebagai media informasi, foto juga bisa sebagai dokumentasi untuk momen suka maupun duka dalam kehidupan yang nantinya dapat kita lihat dan kita kenang.

Kamera analog sendiri merupakan kamera yang banyak digunakan pada dunia fotografi jauh sebelum adanya kamera digital. Fotografi sendiri berasal dari kata "*photo*" dan "*graph*". Menurut kamus *Oxford "photo*" sendiri berarti sebuah gambar yang dibuat dari sebuah pengambilan gambar dengan kamera baik secara digital dengan memori maupun dengan klise di dalam kamera. Sedangkan "*graph*" berarti sebuah *diagram* yang terdiri atas garis dan menunjukkan dua atau lebih angka di dalamnya. (Darmawan & Wikayanto, 2018)

Fotografi analog sendiri berarti sebuah proses pengambilan citra dengan cara merekam suatu momen dan memanfaatkan proses kimiawi tertentu dalam memanfaatkan *roll* klise. Film sendiri suatu lapisan yang terbuat dari plastik dan sangat peka terhadap cahaya. Klise sendiri dapat dimanfaatkan sebagai media untuk pengambilan gambar

maupun pengambilan video sebelum adanya kamera digital. (Darmawan & Wikayanto, 2018)

Terdapat beberapa teknik pengambilan gambar pada citra negatif untuk bisa diolah menjadi digital salah satunya yaitu dengan cara sebagai berikut :

- 1. Pertama tama perlu disiapkan satu buah kotak dengan penutup pada bagian atasnya.
- Dalam kotak tersebut sebisa mungkin ditutupi karton berwarna hitam untuk mengurangi pantulan cahaya yang terjadi.
- Selain memberi karton hitam, pada bagian bawah kotak diberikan cahaya berwarna putih yang mengarah ke bagian atas kotak.
- Bagian penutup kotak diberikan lubang berbentuk persegi Panjang dengan ukuran tinggi 3.7 dan lebar 2.5.
- Saat kotak sudah selesai dibuat, klise foto negatif dapat langsung disimpan padaa bagian tutup kotaak yang diberi lubang (disesuaikan posisi klise dan lubangnya).
- Jika sudah sesuai, gambar pada klise akan terlihat dan bisa langsung di foto dengan menggunakan kamera ponsel.

## 2.5 Citra Digital

Citra digital sendiri merupakan suatu citra (gambar) yang dapat diolah baik dari segi warna, bentuk dan sebagainya. Pada sebuah gambar *greyscale* dengan ukuran 150x150 *pixel* di mana pada setiap gambar sebenarnya memiliki kotak kecil berukuran sebesar 5x7 *pixel*, kotak kecil tersebut menyimpan banyak sekali warna di dalamnya namun yang terjadi pada komputer *pixel* warna tersebut disimpan dalam bentuk angka seperti pada gambar 2.1 setiap angka mewakili intensitas warna yang ada pada gambar tersebut (Saputra, Pranata, & Handani, 2016). Citra digital berdasarkan *pixel* terbagi atas 5 jenis di antaranya yaitu:

#### 1. Citra Biner

Citra Biner merupakan gambar yang hanya memiliki dua kemungkinan nilai pada setiap *pixel*. Nilai untuk setiap *pixel* bisa berwarna hitam atau putih, citra biner banyak sekali ditemukan pada zaman dahulu. Pada saat ini citra biner lebih sering dikenal dengan nama *B&W color (black and white)* atau *monochrome color*. (Saputra, Pranata, & Handani, 2016)

## 2. Citra Grayscale

Citra *greyscale* adalah citra yang hanya memiliki satu nilai pada setiap *pixel* dengan kata lain warna dasar RGB memiliki nilai yang sama. Nilai tersebut digunakan untuk menentukan intensitas warna, warna yang ada pada *greyscale* yaitu dari hitam hingga menuju putih. Kedalaman warna pada *greyscale* adalah sebesar 8bit di mana pada 8bit hanya terdapat kombinasi warna sebanyak 256 warna ke abuan. (Saputra, Pranata, & Handani, 2016)

|      | Sec. |     |     |     |     |     |     |     |
|------|------|-----|-----|-----|-----|-----|-----|-----|
| 1111 |      | 230 | 229 | 232 | 234 | 235 | 232 | 148 |
| - 11 |      | 237 | 236 | 236 | 234 | 233 | 234 | 152 |
|      | /    | 255 | 255 | 255 | 251 | 230 | 236 | 161 |
| TIN  |      | 99  | 90  | 67  | 37  | 94  | 247 | 130 |
|      |      | 222 | 152 | 255 | 129 | 129 | 246 | 132 |
|      |      | 154 | 199 | 255 | 150 | 189 | 241 | 147 |
|      |      | 216 | 132 | 162 | 163 | 170 | 239 | 122 |

Gambar 2.1 Citra Warna *Grayscale* (Saputra, Pranata, & Handani, 2016)

#### 3. Citra Warna (8bit)

Berbeda dengan citra *greyscale* yang memiliki kedalaman sebesar 8bit dengan kombinasi warna ke abuan saja, citra warna 8bit memiliki kombinasi warna *red-green-blue* (RGB), di mana terdapat 256 kombinasi warna RGB di dalamnya. Pada warna 8bit ada kombinasi warna yang menggunakan *palette* warna di mana terdapat kombinasi warna dan *palet* warna ini termasuk yang paling sering dipakai. Namun selain dari *palette* warna ada juga yang menggunakan format 8bit untuk setiap *pixel* gambar. (Saputra, Pranata, & Handani, 2016)

|                                     | Bit 7 | Bit 6 | Bit 5 | Bit 4 | Bit 3 | Bit 2 | Bit 1 | Bit 0 |
|-------------------------------------|-------|-------|-------|-------|-------|-------|-------|-------|
|                                     | R     | R     | R     | G     | G     | G     | В     | В     |
| (Saputra, Pranata, & Handani, 2016) |       |       |       |       |       |       |       |       |

Tabel 2.1 Tabel Warna 8bit Bagi Setiap Pixel

4. Citra Warna (16bit)

Pada citra warna 16bit terdapat kombinasi warna sebanyak 65.536. Pada citra warna 16bit setiap *pixel* gambar akan diwakili oleh 2 *byte memory*. Untuk masing-masing warna pada komponen merah dan juga biru memiliki jumlah sebesar 10bit warna, di mana pada setiap warna memiliki nilai sebesar 5bit. Namun berbeda dengan warna hijau yang pada citra warna 16 bit memiliki nilai sebesar 6bit, hal ini merupakan dasar dari terbentuknya 16bit di mana kombinasi warna merah dan biru bernilai 10bit dijumlahkan dengan warna hijau yang bernilai 6bit hingga terbentuklah citra warna 16bit. Pada citra warna 16bit warna hijau memiliki nilai lebih besar yaitu sebesar 6bit, hal ini terjadi karena manusia pada

## 5. Citra Warna (24bit)

Citra warna 24bit memiliki setidaknya 16.777.216 warna di dalamnya. Citra warna 24bit mewakili setiap *pixel* di dalamnya, citra warna 24bit ini sudah sangat cukup untuk memvisualisasikan setiap warna yang ada dan mampu dilihat oleh manusia. Manusia pada dasarnya hanya mampu untuk membedakan 10 juta warna saja. Untuk citra warna 24bit dibagi menjadi merah, biru dan hijau yang masing-masingnya memiliki nilai sebesar 8bit warna.

#### 2.6 Citra Film Negatif

Citra negatif atau *invert image* merupakan citra yang berkebalikkan dengan citra aslinya, sama halnya dengan klise foto lama di mana hasil pengambilan gambar disimpan dalam citra negatif. Jika terdapat sebuah citra yang mempunyai jumlah *gray level* (L) dengan jangkauan/*range* sebesar (0 hingga L-1), maka citra negatif didapatkan dari transformasi negatif menggunakan persamaan (Saputra, Pranata, & Handani, 2016):

$$s = L - 1 - r$$

Keterangan :

s = citra dari transformasi negatif

L = banyaknya gray level pada citra digital

r = citra asli

Contoh : jika L = 9, maka :

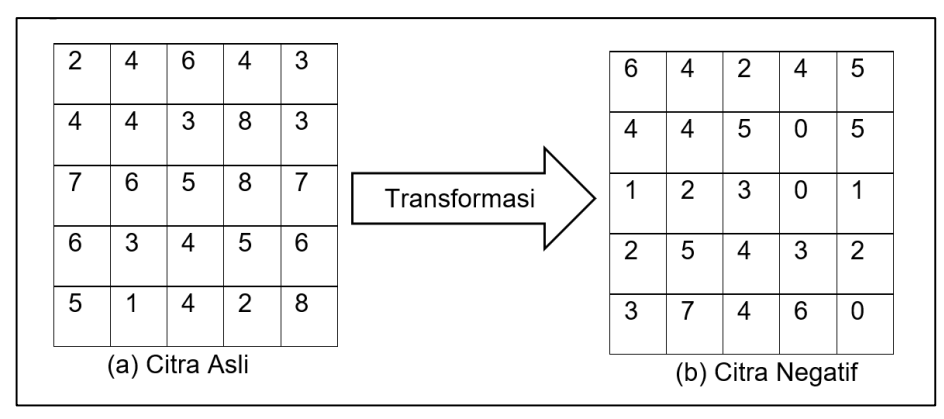

Gambar 2.2 Transformasi Citra (Saputra, Pranata, & Handani, 2016)

#### 2.7 Slider RGB

RGB adalah singkatan bagi warna *red, green,* dan *blue* sebagai warna dasar pada suatu citra digital. Pada Slider RGB setiap slider akan mewakili setiap warna baik itu merah, hijau dan juga biru. Slider RGB digunakan oleh pengguna sebagai perantara untuk menyesuaikan warna primer yang diinginkan oleh pengguna dengan cara menggeser kontrol pada slider yang warnanya akan ditingkatkan ataupun dikurangi. Biasanya penggunaan Slider RGB sendiri lebih sering dipakai oleh orang yang memiliki ide-ide kreatif dan ingin mencoba sesuatu yang baru pada citra digital yang ada. Slider RGB juga bisa menjadi kontrol untuk keseimbangan warna citra digital yang akan diolah (Mcgregor, 2017). Rumus dalam perubahan warna RGB adalah sebagai berikut :

# Output = Input + R

Output = Hasil akhir perubahan warna dengan maksimal output 225 Input = Besar warna yang akan diterapkan pada gambar R = Warna asli pada citra

#### 2.8 Brightness dan Contras

Kecerahan atau *Brightness* merupakan kata lain yang digunakan untuk menghitung intensitas cahaya. Pada sebuah citra *brightness* yang terdapat pada (*pixel*) gambar bukan merupakan *brightness* yang sesungguhnya, karena *brightness* yang terdapat pada citra merupakan rata-rata *brightness* yang didapatkan dari sekeliling ruangan yang melingkupinya. Pada *brightness* level tertinggi berada pada tingkat 10<sup>10</sup>. Rumus untuk menghitung *brightness* dan juga kontras adalah sebagai berikut :

$$I_{N} = (I - I_{min}) \frac{225}{Imax - Imin}$$

 $I_n$  = intensitas pixel yang baru

 $I_{min}$  = intensitas terkecil sebelum diperoleh hasil yang baru

 $I_{max}$  = Intensitas terbesar pada citra

#### 2.9 Unified Modelling Language (UML)

*Unified Modelling Language (UML)* adalah suatu bahasa yang digunakan untuk mendefinisikan secara visual, selain itu *(UML)* juga dipakai untuk menentukan sebuah spesifikasi, rancangan, model, dan juga sebagai dokumentasi aspek yang dibutuhkan dari sebuah sistem. (Herpendi, 2016) Pada *(UML)* terdapat beberapa bagian atau yang biasa disebut dengan *diagram* antara lain:

1. Use Case Diagram

*Use Case Diagram* merupakan sebuah pemodelan yang digunakan mendeskripsikan interaksi yang ada antara aktor dengan sistem. Pada *Use Case Diagram* terdapat banyak sekali simbol yang mewakili setiap aksi maupun pengguna, pada *diagram* ini juga terdapat garis relasi yang saling terhubung sesuai dengan ketentuannya. Berikut simbol yang biasanya terdapat pada *Use Case Diagram*. (Herpendi, 2016)

2. Class Diagram

*Class Diagram* merupakan gambaran mengenai hubungan antar kelas yang ada pada sebuah sistem. Pada *diagram* kelas ini terdapat aturan dan juga tanggung jawab yang harus bisa dilaksanakan oleh sistem. Selain itu kelas *diagram* juga menggambarkan atribut dan juga operasi yang terdapat pada suatu sistem. Adapun hubungan antar kelas dilambangkan menggunakan angka. (Urva & Siregar, 2015)

#### 3. Sequence Diagram

Sequence Diagram merupakan suatu gambaran suatu objek pada Use Case, dengan cara mendeskripsikan aksi pada saat objek mulai berjalan, mengirim pesan dan menerima umpan balik antar objek yang ada. Pada Sequence Diagram terdapat beberapa simbol yang digunakan untuk mendeskripsikan aksi pada objek antara lain sebagai berikut. (Urva & Siregar, 2015)

#### 4. Activity Diagram

Activity Diagram merupakan aliran dari suatu aktivitas menuju ke aktivitas lainnya pada suatu sistem. Activity Diagram merupakan diagram yang penting saat kita memiliki suatu sistem, karena diagram ini memodelkan fungsi yang ada pada suatu sistem. Pada diagram ini juga terdapat beberapa simbol yang dipakai seperti yang terdapat pada tabel di bawah ini. (Muslihudin & Oktafiano, 2016)

#### 2.10 Android

Android atau lebih tepatnya Android Incorporated adalah perusahaan yang awalnya membuat dan memperkenalkan android sebelum akhirnya android dibeli dan tergabung Bersama perusahaan Google Incorporated pada tahun 2005. Android Incorporated didirikan oleh Andy Rubin pada bulan Oktober 2003 di Palo Alto, California, Amerika Serikat. Pada awalnya perusahaan Android Incorporated mengembangkan hanya untuk kepentingan kamera saja, namun karena pasar yang terlalu sempit akhirnya Android Incorporated mulai masuk ke dunia ponsel pintar yang kita kenal hingga saat ini. Kata android sendiri awalnya terbentuk dari panggilan yang diberikan oleh rekan kerja Andi Rubin karena kecintaan Andi Rubin pada robot. Lalu pada tahun 2008 HTC meluncurkan ponsel pertama yang menggunakan android setelah sebelumnya pada tahun 2007 Google Incorporated mengumumkan pengembangan sistem operasi android. Dan hingga saat ini android masih terus berkembang dan memiliki versi lebih dari 10 di antaranya adalah seperti pada tabel di bawah. (Javapoint, 2021)

14

| Nama        | Versi         | API     | Tanggal Rilis      |  |  |
|-------------|---------------|---------|--------------------|--|--|
| No codename | 1.0           | 1       | September 23, 2008 |  |  |
| No codename | 1.1           | 2       | February 9, 2009   |  |  |
| Cupcake     | 1.5           | 3       | April 27, 2009     |  |  |
| Donut       | 1.6           | 4       | September 15, 2009 |  |  |
| Eclair      | 2.0 - 2.1     | 5 - 7   | October 26, 2009   |  |  |
| Froyo       | 2.2 - 2.2.3   | 8       | May 20, 2010       |  |  |
| Gingerbread | 2.3 - 2.3.7   | 9 - 10  | December 6, 2010   |  |  |
| Honeycomb   | 3.0 - 3.2.6   | 11 - 13 | February 22, 2011  |  |  |
| Ice Cream   | 4.0 - 4.0.4   | 14 - 15 | October 18, 2011   |  |  |
| Sandwich    |               |         |                    |  |  |
| Jelly Bean  | 4.1 - 4.3.1   | 16 - 18 | July 9, 2012       |  |  |
| KitKat      | 4.4 - 4.4.4   | 19 - 20 | October 31, 2013   |  |  |
| Lollipop    | 5.0 - 5.1.1   | 21- 22  | November 12, 2014  |  |  |
| Marshmallow | 6.0 - 6.0.1   | 23      | October 5, 2015    |  |  |
| Nougat      | 7.0           | 24      | August 22, 2016    |  |  |
| Nougat      | 7.1.0 - 7.1.2 | 25      | October 4, 2016    |  |  |
| Oreo        | 8.0           | 26      | August 21, 2017    |  |  |
| Oreo        | 8.1           | 27      | December 5, 2017   |  |  |
| Pie         | 9.0           | 28      | August 6, 2018     |  |  |
| Android 10  | 10.0          | 29      | September 3, 2019  |  |  |
| Android 11  | 11            | 30      | September 8, 2020  |  |  |

#### Tabel 2.2 Versi Android (Javapoint, 2021)

#### 2.11 Android Studio

Android Studio adalah Integrated Development Environment (IDE) merupakan software di mana seseorang dapat membuat aplikasi sendiri. Selain sebagai alat untuk mengedit baris kode android studio juga memiliki banyak fitur di dalamnya, fitur tersebut berguna untuk meningkatkan produktivitas para developer. Bahasa yang digunakan oleh android studio sendiri terbilang umum yakni Java dan Kotlin. Sebagai editor baris kode yang dikembangkan oleh Intellij IDE, kini android studio menggantikan editor kode pertamanya yakni Eclipse Android Development Tools (Eclipse ADT). Berikut merupakan beberapa fitur yang dimiliki oleh android studio. (Android Developer, 2021)

- 1. Memiliki open source build system yang lebih fleksibel.
- 2. Memiliki emulator yang mudah untuk digunakan.
- 3. Dapat digunakan bagi berbagai jenis android.
- Lebih mudah saat mencoba menjalankan aplikasi karena tidak perlu dalam bentuk APK terlebih dahulu.

- 5. Lebih mudah dalam membuat *repository* karena dapat terhubung langsung dengan *GitHub*.
- 6. Alat dan juga kerangka pengujian yang luas.
- Dapat mengetahui kinerja, kompatibilitas versi, dan juga masalah lainnya dengan menggunakan *lint tools*.
- Integrasi Google Cloud Messaging dan App Engine yang menjadi dukungan bawaan dalam Google Cloud Platform.

Di dalam *android studio* sendiri terdapat modul untuk setiap proyeknya, seperti modul aplikasi, modul *library*, dan juga modul *Google Cloud* yang isinya merupakan *file* kode yang telah kita buat dan juga *file* yang terbentuk secara otomatis oleh *android studio* (Android Developer, 2021). Secara *default android studio* menampilkan *file* yang merupakan proyek yang telah dibuat. Semua *file* akan terlihat seperti pada gambar di bawah di mana seluruh *file* terbagi dalam masing masing fungsi secara *default*.

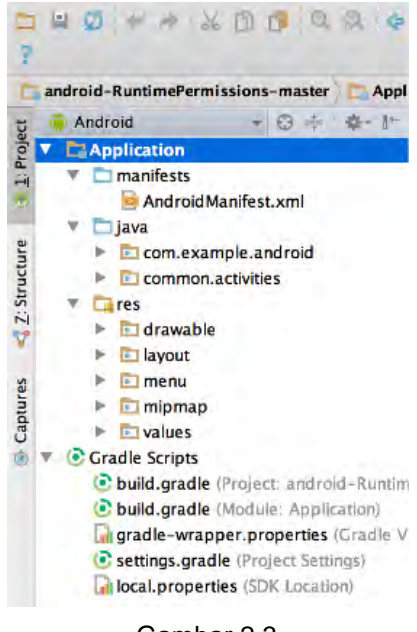

Gambar 2.3 Stuktur *File Android Studio* (Android Developer, 2021)

### 2.12 Kotlin

Kotlin sendiri merupakan salah satu bahasa pemrograman yang diketik dengan statis yang menargetkan Java Viritual Machine (JVM), Native, JavaScript, dan juga Android.

Bahasa pemrograman Kotlin sendiri dikembangkan oleh JetBrains di mana proses proyek Kotlin sendiri dimulai pada tahun 2010. Kotlin resmi merilis Kotlin versi 1,0 pada bulan Februari 2016 di mana Kotlin merupakan Bahasa pemrograman *open source* (Ramadoni, 2017). Kotlin sendiri menawarkan beberapa fitur dalam mengembangkan aplikasi *Android*. Berikut ini merupakan fitur yang ada pada Kotlin:

#### 1. Kompatibilitas

Kotlin sendiri sepenuhnya kompatibel dengan *Java Development Kit (JDK)* 6, sehingga dapat berjalan walau pada perangkat *Android* versi lama. Kotlin juga dapat digunakan pada *Android Studio* dan kompatibel dengan *Android Build System*.

2. Peforma

Aplikasi yang dibangun dengan Bahasa Kotlin dapat memiliki peforma yang mirip *Java*, hal ini disebabkan karena Kotlin memiliki *bytecode* yang mirip dengan *Java*. Meskipun Bahasa Kotlin memiliki peforma yang mirip dengan *Java*, bila dilakukan perbandingan seringkali program yang dibuat dengan Kotlin berjalan lebih cepat dibandingkan yang dibuat dengan Bahasa *Java*, ini disebabkan karena Kotlin memiliki dukungan fungsi *inline*.

### 3. Interoperabilitas

Kotlin sepenuhnya dapat beroprasi dengan *Java*, sehingga memungkinkan *developer* untuk menggunakan seluruh *Android library* yang *ada* dalam aplikasi, termasuk pengolahan anotasi, sehingga *databinding* dan *dagger* dapat berjalan.

4. Footprint

Kotlin sendiri memiliki *runtime library* yang sangat padat, sehingga kedepannya dapat dikurangi melalui penggunaan *ProGuard*. Pada aplikasi sesungguhnya, *runtime* yang terdapat pada Kotlin hanya menambahkan beberapa metode dan ukuran apk kurang dari 100Kb

#### 5. Waktu Kompilasi

Kotlin juga mendukung kompilasi inkramental yang sangat efisien, sehingga ada beberapa tambahan *overhead* untuk *clean build*, pada tahap ini biasanya Kotlin cenderung lebih cepat dibandingkan dengan *Java*.

#### 6. Learning Curve

Developer yang lebih dulu menggunakan Java akan cenderung lebih cepat menguasi Bahasa Kotlin. Automated Java to Kotlin Converter yang terdapat pada plugin Kotlin akan sangat membantu developer Java.

#### 2.13 Java

Java merupakan salah satu bahasa pemrograman yang sering dipakai oleh developer khususnya dalam bidang pembuatan aplikasi *android*. Salah satu faktor yang menyebabkan *java* begitu popular karena *java* bisa dijalankan di berbagai macam sistem operasi termasuk juga telepon genggam. Bahasa pemrograman *java* pertama kali diciptakan oleh James Gosling saat masih berada di *Sun Microsystem Incorporated* yang merupakan salah satu produsen semikonduktor dan juga perangkat lunak di *Santa Clara, California* yang pada saat 2010 yang kemudian dibeli oleh *Oracle Corporation*. Java sendiri merupakan pengembangan dari Bahasa lainnya yaitu Bahasa C++, oleh karena Bahasa *java* mengadopsi banyak Bahasa C dan juga C++ saat ini *java* menjadi sangat luas penggunaannya mulai dari pengembangan aplikasi *mobile* maupun *web. Java* merupakan Bahasa pemrograman *multiplatform* yang sifatnya mengadopsi sistem berorientasi objek di mana *java* juga memiliki banyak *library* di dalamnya. (Nofriadi, 2015)

Pada Bahasa pemrograman *java* terdapat *Java Viritual Machine* yang merupakan komponen penting agar pemrograman yang dibuat dengan *java* dapat berjalan pada sebuah sistem operasi. Pada *java viritual machine* terdapat juga dua pembagian di dalamnya. Pembagian tersebut adalah *Java Runtime Environment (JRE)* dan *Java Development Kit (JDK). Java Runtime Environment* digunakan untuk menjalankan aplikasi *Windows* yang dibuat menggunakan *java.* Jika kita tidak memasang *JRE* maka sudah pasti aplikasi *Windows* yang kita buat tidak akan bisa berjalan dengan semestinya. (Nofriadi, 2015)

Berbeda dengan *JRE, Java Development Kit (JDK)* merupakan sekumpulan *tools* yang bisa kita gunakan dalam membuat aplikasi menggunakan *java.* Di dalam *JDK* sendiri terdapat beberapa komponen utama di dalamnya, yaitu: (Nofriadi, 2015)

18

#### 1. Compilator

Digunakan untuk menerjemahkan Bahasa *java* yang telah kita buat biasanya ekstensi *file* akan berbentuk *.class.* (Nofriadi, 2015)

2. Interpreter

Interpreter berfungsi untuk menjalankan setiap baris perintah non-grafis. (Nofriadi,

2015)

3. Applet

Berfungsi untuk menguji *java applet* secara maksimal. *Applet* merupakan sebuah program kecil yang ditulis menggunakan Bahasa *java*. (Nofriadi, 2015)

4. Debugger

Berfungsi untuk mendeteksi masalah pada program ketika program dijalankan. (Nofriadi, 2015)

5. Class Fail Disasembler

Berfungsi untuk menguji setiap kelas, apakah kelas yang ada dapat berjalan dengan semestinya atau tidak. (Nofriadi, 2015)

6. Header and Subfile Generator

Untuk menghasilkan kode sumber sebagai implementasi method. (Nofriadi, 2015)

7. Java Documentation Generating

Berfungsi untuk menghasilkan dokumentasi langsung dari kode sumber *java*. (Nofriadi, 2015)

Setelah Java Viritual Machine (JVM) terdapat satu komponen java yang lainnya. Komponen tersebut bernama Integrated Development Environment (IDE). IDE merupakan sebuah teks editor untuk mengetikan sebuah skrip pemrograman java. Teks editor tersebut biasanya seperti notepad, Jcreator, Netbeans, Intellij IDEA, dan masih banyak lagi. (Nofriadi, 2015)

#### BAB III

#### ANALISIS DAN PERANCANGAN PERANGKAT LUNAK

#### 3.1 Gambaran Umum Perangkat Lunak

Color It merupakan nama yang penulis pakai untuk proyek perangkat lunak ini. Color It merupakan aplikasi pengolahan gambar yang digunakan untuk mengubah warna negatif yang terdapat pada klise foto analog menjadi warna RGB. Aplikasi ini hanya dapat mengubah klise yang sudah dicuci dan berbentuk transparan. Jika dibandingkan dengan kondisi saat ini, di mana era sudah serba digital Color It bisa menjadi salah satu solusi untuk menampilkan foto menjadi bentuk digital sehingga pengguna bisa melihat foto tersebut dengan warna dan foto tersebut dapat disimpan dalam bentuk digital pada ponsel.

Aplikasi ini digunakan dengan cara melakukan pengambilan gambar pada klise foto menggunakan kamera ponsel maupun dengan melakukan *import* gambar dari *gallery* pengguna. Pengambilan gambar tetap harus dengan mengikuti prosedur yang sudah dijelaskan pada halaman tutorial. Prosedur yang terdapat pada tutorial digunakan untuk memaksimalkan pengambilan gambar dan memaksimalkan hasil yang akan tampil sesudah proses konversi. Prosedur yang harus diikuti tersebut meliputi membuat kotak pencahayaan, meminimalkan cahaya dari luar dan memberikan cahaya pada bagian bawah klise sebelum melakukan pengambilan gambar cara mengambil gambar negatif yang terdapat pada *gallery* untuk dikonversi menjadi citra berwarna.

Jika pengambilan gambar sudah dilakukan maka aplikasi *Color It* akan langsung menampilkan citra berwarna dari hasil konversi citra negatif. Pengguna juga dapat melakukan editing sederhana pada aplikasi seperti mengubah tingkat ketajaman warna *red, green,blue* serta menaikan dan menurunkan transparansi menggunakan slider RGB yang tersedia pada aplikasi. Penggunaan *slider RGB* ini adalah untuk menyesuaikan warna yang sudah dikonversi oleh aplikasi *Color It*. Fitur lain yang terdaapat pada aplikasi adalah *crop* yang dapat digunakan untuk memangkas gambar atau melakukan rotasi pada gambar, lalu ada juga fitur *brightness* dan juga *contras* untuk menaikan dan menurunkan *brightness* dan ketajaman gambar. Setelah proses editing selesai maka pengguna dapat
menyimpan klise foto yang sudah dikonversi sehingga menjadi foto digital ke dalam penyimpanan ponsel.

#### 3.2 Spesifikasi Kebutuhan Perangkat Lunak

Agar perangkat lunak ini dapat berjalan dengan semestinya dan sesuai dengan spesifikasinya, terdapat beberapa penunjang yang dibutuhkan di dalamnya. Berikut merupakan kebutuhan perangkat lunak baik dari segi fungsional dan juga dalam segi non-fungsional.

#### 3.2.1 Kebutuhan Non-Fungsional

Kebutuhan non-fungsional merupakan penjelasan mengenai kebutuhan perangkat lunak baik dari segi perangkat keras maupun dari perangkat lunak itu sendiri. Pada aplikasi *"Color It"* untuk dapat mengembangkan dan menjalankan aplikasi ini ada beberapa hal yang harus diperhatikan diantaranya:

- 1. Minimal android 9.
- 2. Chipset dual core.
- 3. RAM 2GB.
- 4. Kamera ponsel.

#### 3.2.2 Kebutuhan Fungsional

Setelah kebutuhan non-fungsional terpenuhi selanjutnya terdaapat beberapa kebutuhan fungsional yang terdapat dalam aplikasi *"Color It"* diantaranya:

- 1. Perangkat lunak dapat mengakses kamera ponsel
- 2. Perangkat lunak dapat memproses citra negatif menjadi positif (berwarna)
- 3. Perangkat lunak dapat bekerja secara offline
- 4. Perangkat lunak dapat menyimpan hasil pada saat pengguna melakukan save
- 5. Perangkat lunak dapat membuat *direktori* khusus bagi *file* yang sudah berwarna

#### 3.3 Use Case Diagram

*Use Case* menggambarkan suatu interaksi yang terjadi antara aktor (pengguna) dan sistem, Pada sistem *Color It* pengguna dapat melakukan aktivitas mengubah warna citra negatif menjadi RGB dengan kamera, memotong gambar (*crop* gambar), mengubah warna dengan slider RGB, menyesuaikan kontras serta *brightness*, dan juga dapat menyimpan pada *direktori* ponsel.

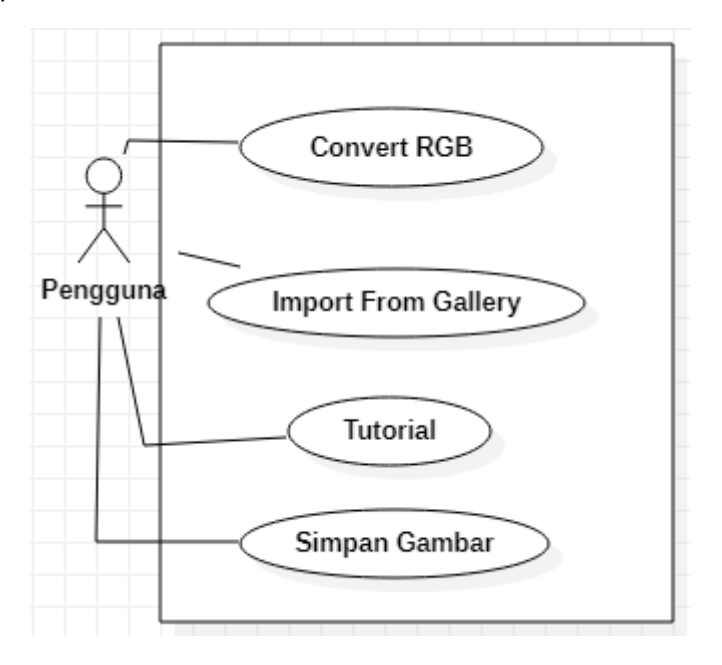

Gambar 3.1 Use Case Color It

#### 3.4 Skenario Use Case

Skenario *use case* ini menceritakan setiap aksi yang dilakukan oleh aktor kepada sistem dan juga menceritakan reaksi sistem terhadap aksi yang dilakukan oleh aktor. Aktor yang dimaksud adalah pengguna dan sistem merupakan aplikasi yang digunakan.

#### 3.4.1 Skenario Use Case Convert RGB

*Use Case* : *Convert* RGB Aktor : Pengguna Kondisi awal : Halaman menu *Color It* sudah tampil. Skenario normal : Pengguna menekan tombol *convert image* dan sistem langsung meminta izin penggunaan kamera serta memori internal untuk mengambil dan menyimpan gambar yang akan di*convert* menjadi RGB.

| Aktor                                                                 | Sistem                                                                                     |
|-----------------------------------------------------------------------|--------------------------------------------------------------------------------------------|
| 1. Aktor menekan tombol <i>convert</i><br>RGB                         |                                                                                            |
|                                                                       | <ol> <li>Meminta izin penggunaan kamera<br/>dan penyimpanan</li> </ol>                     |
| <ol> <li>Mengizinkan penggunaan<br/>kamera dan penyimpanan</li> </ol> |                                                                                            |
|                                                                       | <ol><li>Membuka kamera</li></ol>                                                           |
| 5. Mengambil gambar klise                                             |                                                                                            |
|                                                                       | <ol> <li>Menampilkan hasil dan<br/>persetujuan pakai gambar atau<br/>foto ulang</li> </ol> |
| <ol> <li>Pengguna menggunakan<br/>gambar</li> </ol>                   |                                                                                            |
|                                                                       | 8. Menampilkan hasil                                                                       |

| Tabel 3.1 Skenario Use Case | Covert RGB |
|-----------------------------|------------|
|-----------------------------|------------|

Kondisi akhir : Sistem menampilkan gambar yang telah diambil.

Kondisi alternatif I : Pengguna tidak menggunakan gambar dan mengambil ulang gambar, lalu batal.

|--|

| Aktor                                                                 | Sistem                                                                                    |
|-----------------------------------------------------------------------|-------------------------------------------------------------------------------------------|
| 1. Aktor menekan tombol <i>convert</i><br>RGB                         |                                                                                           |
|                                                                       | <ol> <li>Meminta izin penggunaan kamera<br/>dan penyimpanan</li> </ol>                    |
| <ol> <li>Mengizinkan penggunaan<br/>kamera dan penyimpanan</li> </ol> |                                                                                           |
|                                                                       | 4. Membuka kamera                                                                         |
| 5. Mengambil gambar klise                                             |                                                                                           |
|                                                                       | <ol> <li>Menampilkan hasil dan<br/>persetujuan pakai gambar atau<br/>fotoulang</li> </ol> |
| 7. Pengguna memilih foto ulang                                        |                                                                                           |
|                                                                       | 8. Membuka kamera                                                                         |
| <ol> <li>Pengguna menekan tombol<br/>back</li> </ol>                  |                                                                                           |
|                                                                       | 10. Menampilkan halaman home                                                              |

Kondisi akhir : Pengguna berada pada halaman home.

Kondisi alternatif II : Pengguna tidak memberikan izin penggunaan kamera dan penyimpanan.

# Tabel 3.3 Skenario Alternatif II Use Case Covert RGB

| Aktor                                                                        | Sistem                                                                 |
|------------------------------------------------------------------------------|------------------------------------------------------------------------|
| 1. Aktor menekan tombol <i>convert</i><br>RGB                                |                                                                        |
|                                                                              | <ol> <li>Meminta izin penggunaan kamera<br/>dan penyimpanan</li> </ol> |
| <ol> <li>Tidak memberi izin penggunaan<br/>kamera dan penyimpanan</li> </ol> |                                                                        |
|                                                                              | <ol> <li>Menampilkan pesan error dan<br/>home</li> </ol>               |

Kondisi akhir : Berada pada halaman home Color It.

Kondisi alternatif III : Pengguna tidak memberikan izin pada salah satu izin baik kamera atau penyimpanan.

| Tabel 3.4  | Skenario | Alternatif | ш | 1100 | Case | Convert R | ЗR |
|------------|----------|------------|---|------|------|-----------|----|
| 1 abei 3.4 | Skenano  | Allemalii  |   | USE  | Case | COnventry | סכ |

| Aktor                                                           | Sistem                                                                 |
|-----------------------------------------------------------------|------------------------------------------------------------------------|
| <ol> <li>Aktor menekan tombol <i>convert</i><br/>RGB</li> </ol> |                                                                        |
|                                                                 | <ol> <li>Meminta izin penggunaan kamera<br/>dan penyimpanan</li> </ol> |
| 3. Tidak memberi izin penggunaan kamera atau penyimpanan        |                                                                        |
|                                                                 | <ol> <li>Menampilkan pesan error dan<br/>home</li> </ol>               |

Kondisi akhir : Berada pada halaman home.

# 3.4.2 Skenario Use Case Tutorial

Use Case : Tutorial

Aktor : Pengguna

Kondisi awal : Menampilkan halaman menu utama.

Skenario normal : Pengguna menekan tombol tutorial.

Tabel 3.5 Skenario Use Case Tutorial

| Aktor                                                                                       | Sistem                                                             |
|---------------------------------------------------------------------------------------------|--------------------------------------------------------------------|
| 1. Menekan tombol tutorial.                                                                 |                                                                    |
|                                                                                             | <ol> <li>Menampilkan halaman YouTube<br/>dari Color It.</li> </ol> |
| <ol> <li>Menekan tombol play video<br/>tutorial dan Kembali ke halaman<br/>home.</li> </ol> |                                                                    |

# 3.4.3 Skenario Use Case Simpan Gambar

Use Case : Simpan Gambar

Aktor : Pengguna

Kondisi awal : Menampilkan foto yang telah di*convert* dan telah diedit oleh pengguna dan sistem menampilkan tombol *next*.

Skenario normal : Pengguna menekan tombol *next* untuk masuk ke halaman *save*. Pengguna juga dapat melakukan pengeditan sederhana pada halaman ini. Setelah selesai pengguna menekan tombol *save* untuk menyimpan gambar.

| Aktor                                                                                                    | Sistem                                                                            |
|----------------------------------------------------------------------------------------------------|-----------------------------------------------------------------------------------|
| 1. Menekan tombol <i>next</i>                                                                            |                                                                                   |
|                                                                                                    | 2. Menampilkan halaman save dan<br>fitur edit sederhana                           |
| <ol> <li>Melakukan edit RGB, crop,<br/>brightness, serta contrass dan<br/>menekan tombol save</li> </ol> |                                                                                   |
|                                                                                                    | <ol><li>Menampilkan kotak dialog save</li></ol>                                   |
| 5. Melakukan save                                                                                        |                                                                                   |
|                                                                                                    | <ol> <li>Menampilkan home dengan toast<br/>bahwa gambar telah disimpan</li> </ol> |

# Tabel 3.6 Skenario Use Case Simpan Gambar

Kondisi akhir : Menampilkan halaman home.

Skenario alternatif I : Pengguna menutup kotak dialog save.

| Aktor                                  | Sistem                                          |
|----------------------------------------|-------------------------------------------------|
| 1. Menekan tombol save                 |                                                 |
|                                        | <ol><li>Menampilkan kotak dialog save</li></ol> |
| <ol><li>Menutup kotak dialog</li></ol> |                                                 |
|                                        | 4. Menampilkan foto pada halaman                |
|                                        | save                                            |

Kondisi akhir : Menampilkan foto pada halaman save.

#### 3.5 Class Diagram

*Class* diagram menggambarkan setiap kelas yang ada pada perangkat lunak, dan juga hubungan yang terjadi antar kelasnya yang nantinya dijadikan sebuah dasar pembangunan aplikasi *Color It* ini. Pada aplikasi *Color It* ini hanya terdapat sedikit kelas karena aplikasi ini masih sangat sederhana. Pada aplikasi ini terdapat kelas main menu yang menjadi pusat.

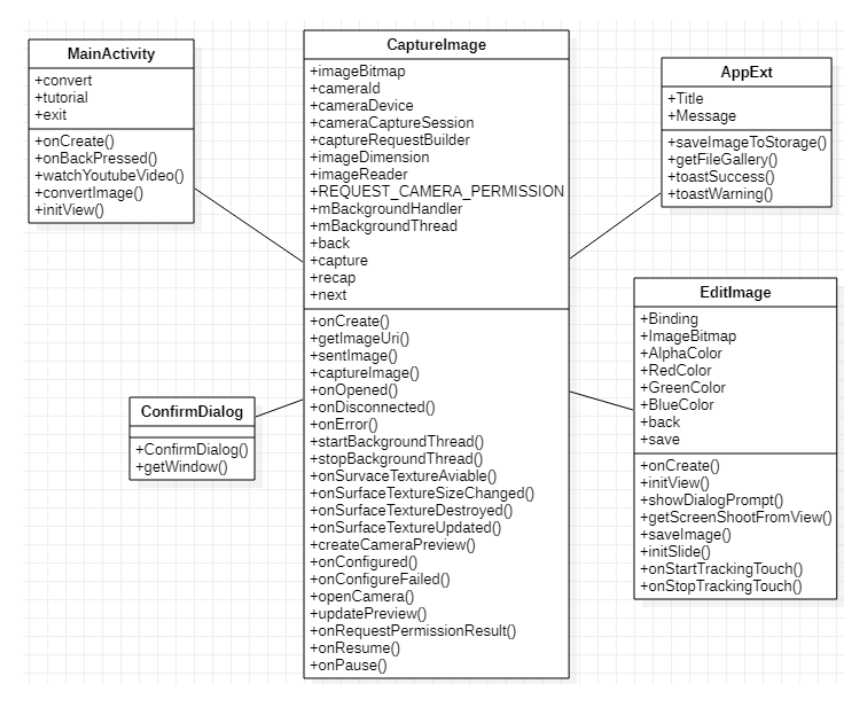

Gambar 3.2 Class Diagram Color It

## 3.6 Activity Diagram

Activity diagram merupakan gambaran suatu rangkaian kegiatan dari perangkat lunak yang dapat menunjukkan alur kontrol dari perangkat lunak tersebut. Berikut merupakan activity diagram yang dimiliki oleh aplikasi Color It.

# 3.6.1 Activity Diagram Convert RGB

Pada tombol *convert* RGB aplikasi akan langsung meminta izin akses kamera. Setelah pengguna memberi izin kamera, pengguna bisa melakukan pengambilan gambar dan dapat mengulangi pengambilan gambar, setelah pengambilan gambar pengguna bisa mengkonfirmasi hasil gambar untuk selanjutnya dilakukan convert oleh sistem.

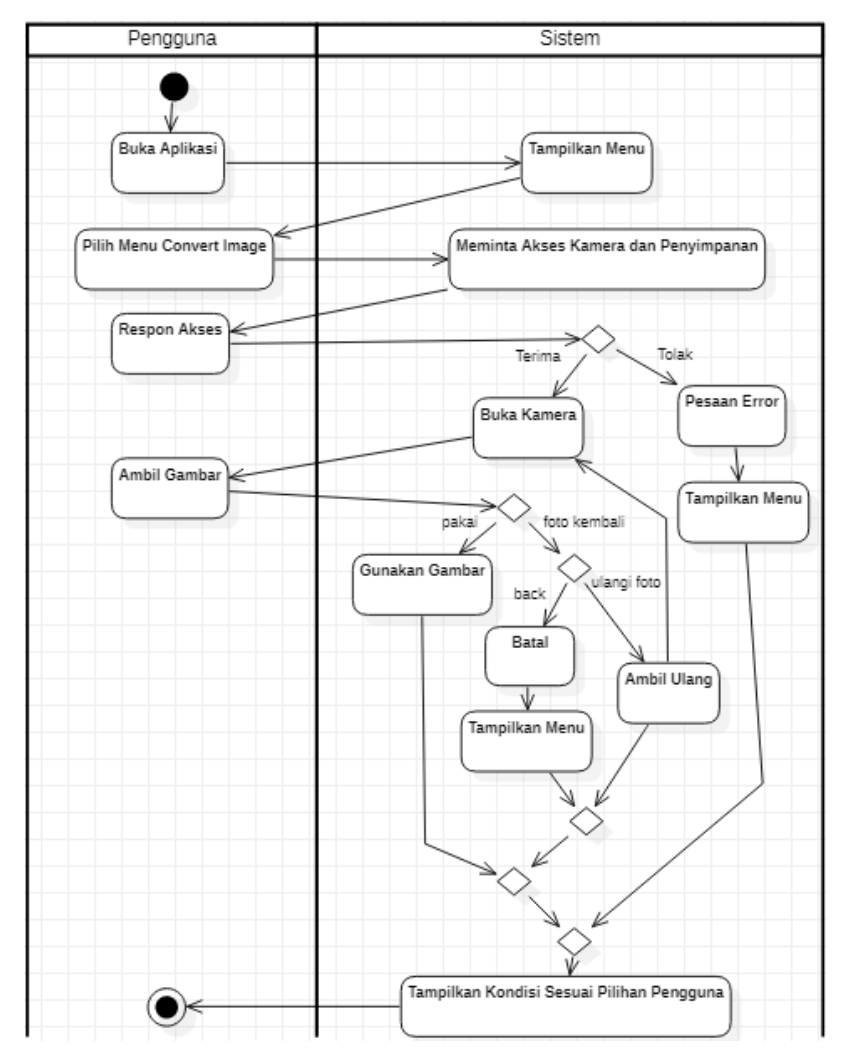

Gambar 3.3 Activity Diagram Convert RGB

# 3.6.2 Activity Diagram Tutorial

Pengguna dapat melihat bagaimana cata dan juga tekhnik dalam pengambilan gambar dengan aplikasi pada halaman *tutorial* dimana pengguna akan langsung diarahkan ke *Youtube* dari *Color It*.

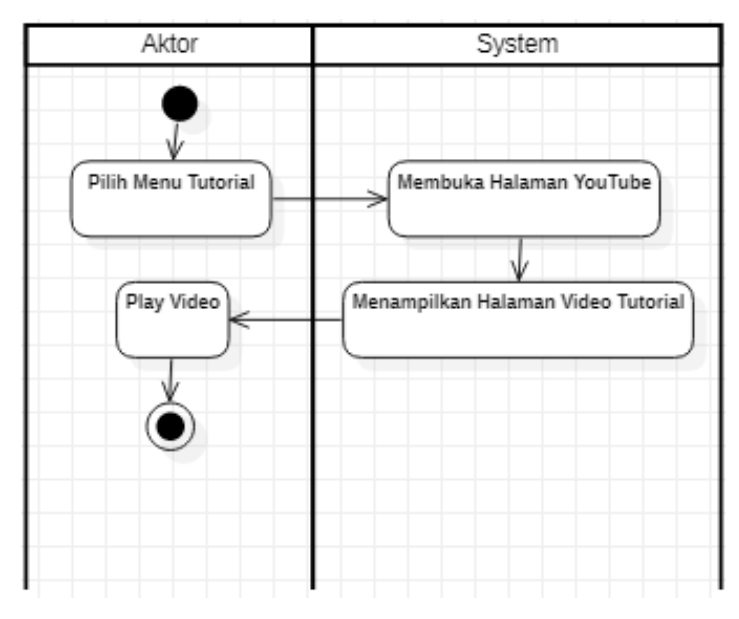

Gambar 3.4 Activity Diagram Tutorial

## 3.6.3 Activity Diagram Simpan Gambar

Pengguna dapat menyimpan gambar yang telah di*convert* dan dilakukan perubahan dengan Slider RGB (bila ada perubahan). Sebelum menyimpan sistem akan meminta akses ke memori internal ponsel, jika sudah diizinkan maka akan menyimpan gambar.

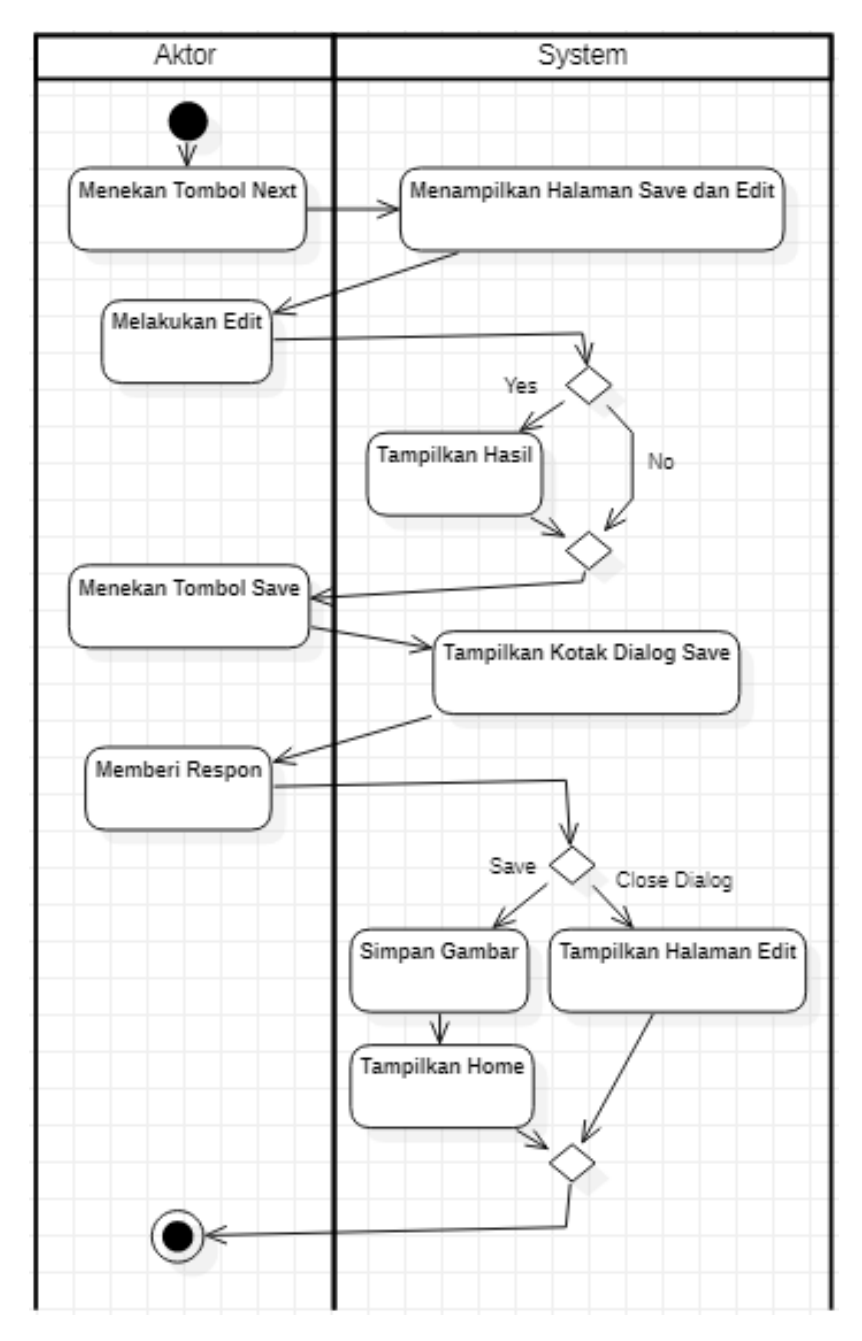

Gambar 3.5 Activity Diagram Simpan Gambar

#### 3.7 Sequence Diagram

## 3.7.1 Sequence Diagram Convert Image

Pada *sequence* diagram *convert image* pengguna membuka aplikasi lalu memilih menu *Convert Image*. Setelah itu system akan merespon permintaan dari pengguna dengan menampilkan *layout* dari kamera. Kemudian pengguna bisa mengambil gambar dari kamera tersebut, akan ditampilkan hasil dari gambar yang diambil.

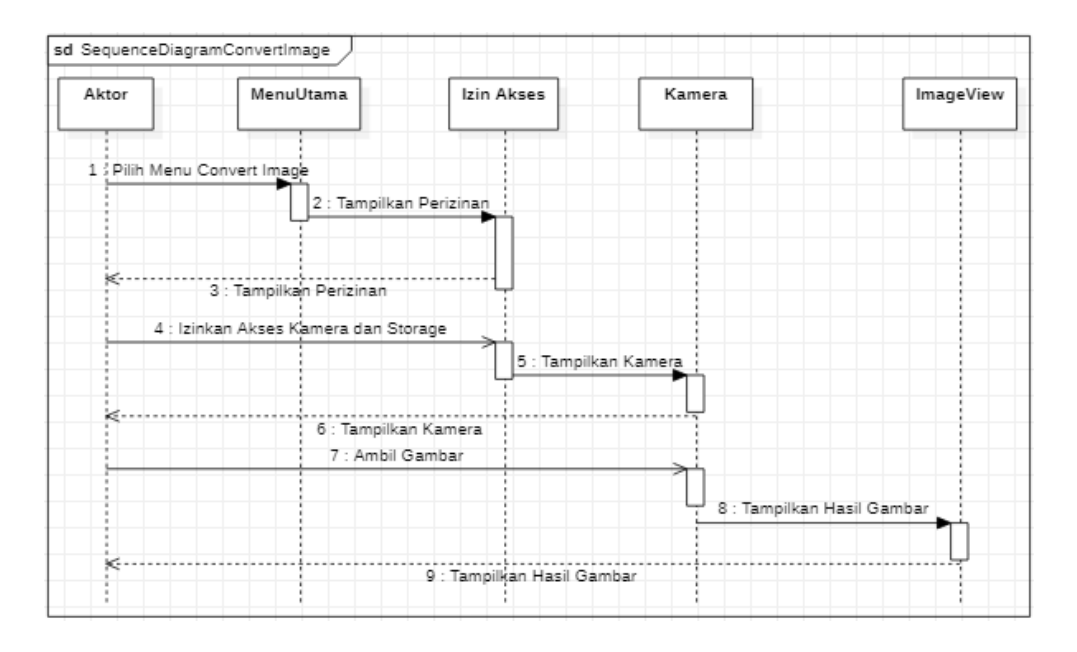

Gambar 3.6 Sequence Diagram Convert Image

#### 3.7.2 Sequence Diagram Tutorial

Pada *sequence* diagram *tutorial* pengguna dapat melihat video yang sudah dibuat oleh developer sebagai penjelasan dan arahan bagaimana cara menggunakan aplikasi *Color It.* 

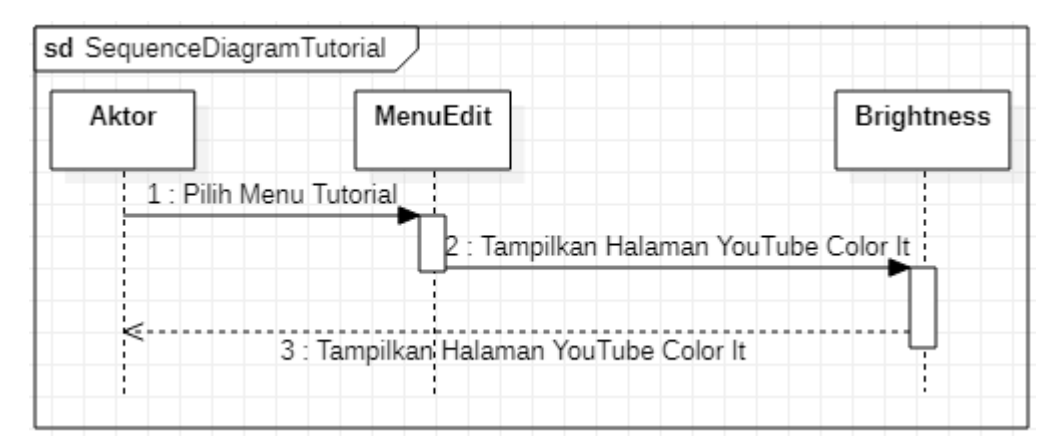

Gambar 3.7 Sequence Diagram Tutorial

# 3.7.3 Sequence Diagram Simpan Gambar

Pada *sequence* diagram simpan gambar pengguna dapat memilih simpan untuk menyimpan gambar pada ponsel. Jika pengguna menyimpan gambar maka sistem akan memproses gambar untuk dapat disimpan pada ponsel dan jika berhasil maka sistem akan memberikan informasi melalui pesan *toast* bahwa penyimpanan telah berhasil.

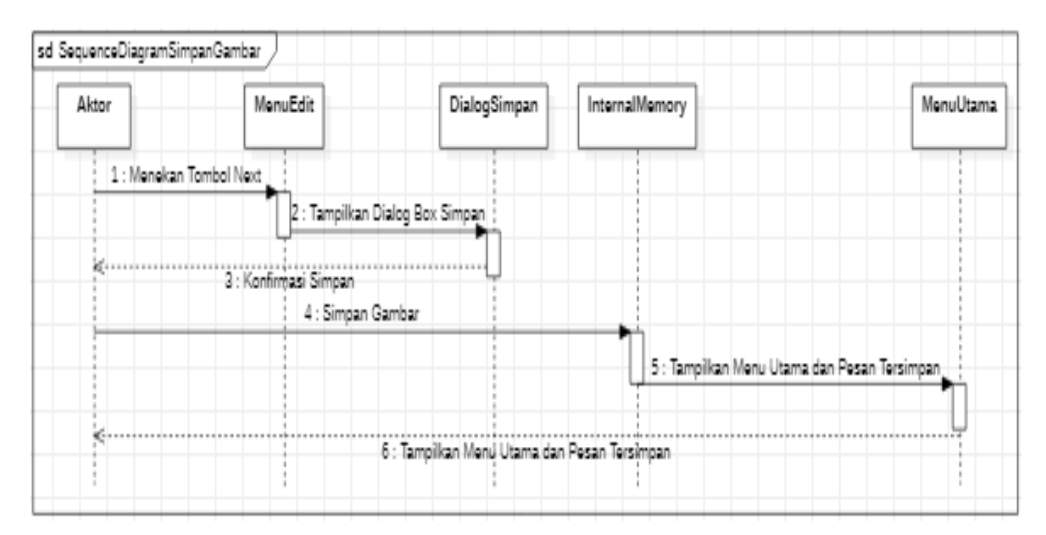

Gambar 3.8 Sequence Diagram Simpan Gambar

## 3.8 Rancangan Antarmuka

## 3.8.1 Rancangan Antarmuka Home

Pada rancangan antarmuka home terdiri dari empat bagian utama. Pada bagian tegah terdapat logo dari *Color It* yang digunakan sebagai branding dari aplikasi yang telah dibuat, lalu pada bagian bawah terdapat tiga buah *button* yang memiliki fungsinya masing-masing.

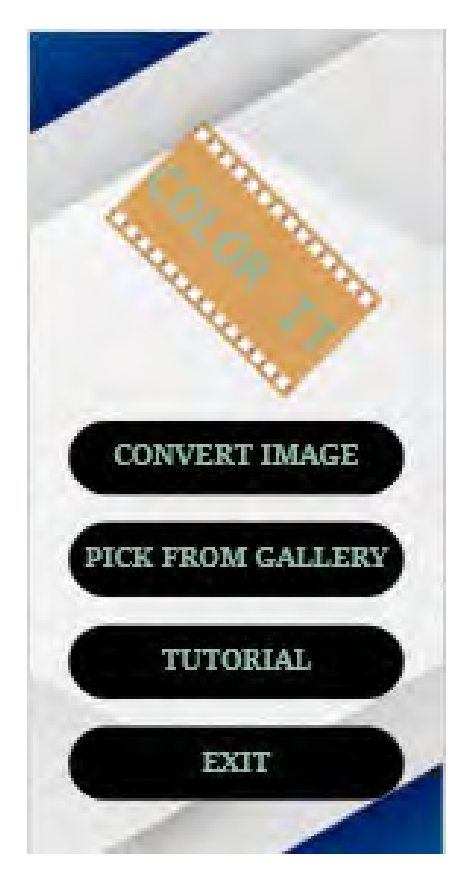

Gambar 3.9 Rancangan Antarmuka Home

#### 3.8.2 Rancangan Antarmuka Kamera

Pada rancangan antarmuka kamera terdiri dari dua buah *layout*. Pada layout pertama merupakan *layout* yang digunakan untuk menampilkan kamera secara live dengan satu buah tombol *capture* dibagian tengah bawahnya. Selanjutnya, pada *layout* kedua adalah *layout view* yang tampil ketika pengguna sudah mengambil gambar, untuk *layout view* sendiri tampilan yang diberikan tidak jauh berbeda dengan *layout* live kamera. Perbedaan yang ada pada *layout view* hanya terdapat pada bagian tombol di mana tombol *capture* dihilangkan dan digantikan dengan *recapture* pada bagian kiri bawah dan *checklist* pada bagian kanan bawah.

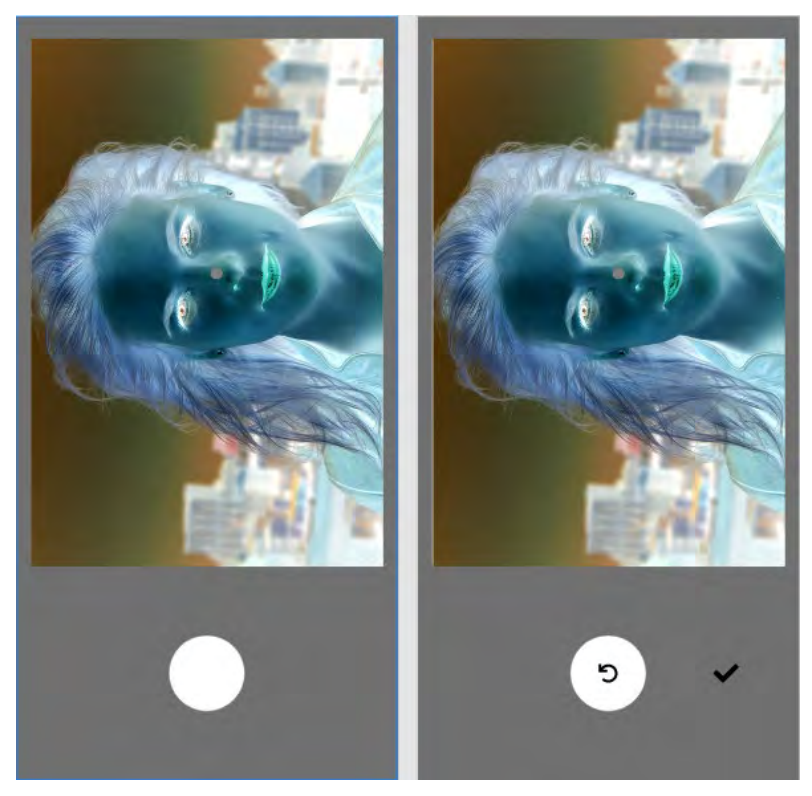

Gambar 3.10 Rancangan Antarmuka Kamera

# 3.8.3 Rancangan Antarmuka Pick From Gallery

Setelah pengguna memilih gambar negatif yang akan dikonversi dari *gallery,* selanjutnya aplikasi akan menampilkan halaman *convert* gambar. Pada halaman ini hanya akan terdapat dua buah tombol seperti yang terdapat pada gambar dibawah.

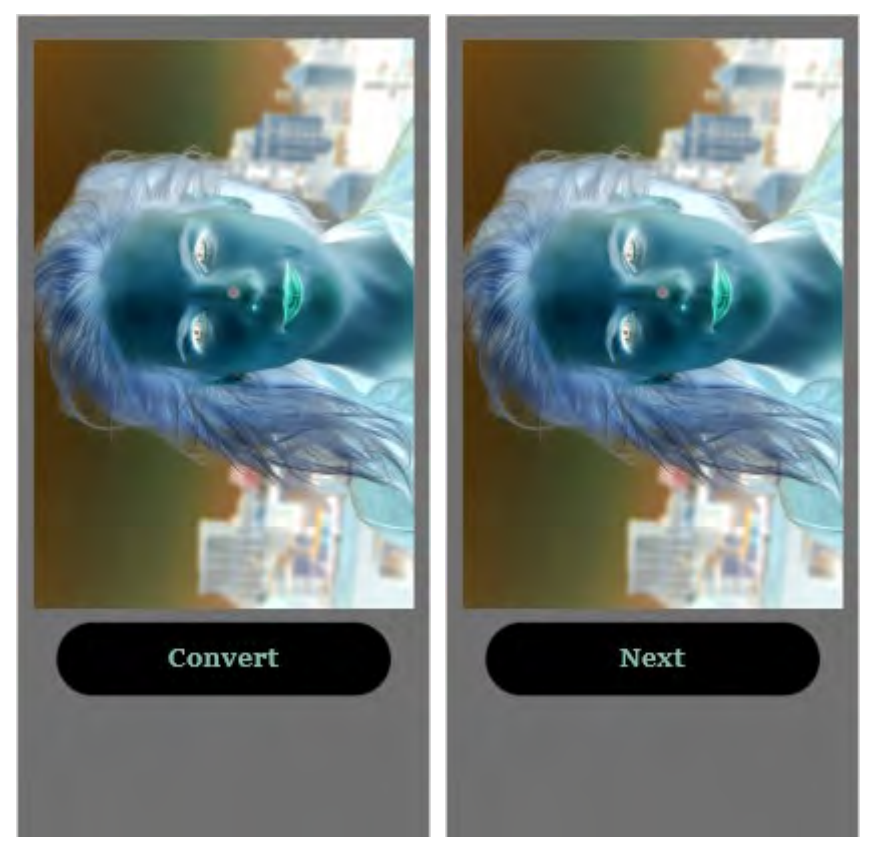

Gambar 3.11 Rancangan Antarmuka Pick From Gallery

## 3.8.4 Rancangan Antarmuka Crop Gambar

Pada halaman *crop* gambar terdapat grid dan juga kotak yang menjadi batasan bagian yang akan terambil jika pengguna menggunakan fitur *crop* gambar. Pada bagian bawah akan terdapat tiga buah tombol yang nantinya digunakan sebagai tempat untuk membuka fitur lain. Terdapat juga tombol *next* yang menjadi tombol untuk melakukan simpan gambar.

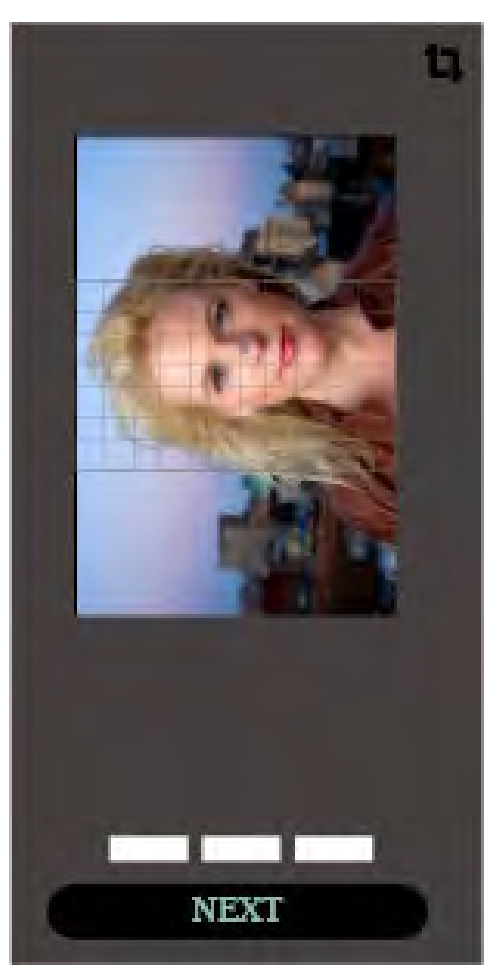

Gambar 3.12 Rancangan Antarmuka Crop Gambar

## 3.8.5 Rancangan Antarmuka Ubah Kecerahan

Pada halaman ubah kecerahan tidak ada perbedaan dengan rancangan antarmuka pada halaman *crop* gambar. Perbedaan yang ada hanya pada bagian grid yang dihilangkan dan digantikan dengan *slider brightness.* Pada bagian bawah tidak ada perubahan akan terdapat tiga buah tombol yang nantinya digunakan sebaagai tempat untuk membuka fitur lain. Terdapat juga tombol *next* yang menjadi tombol untuk melakukan simpan gambar.

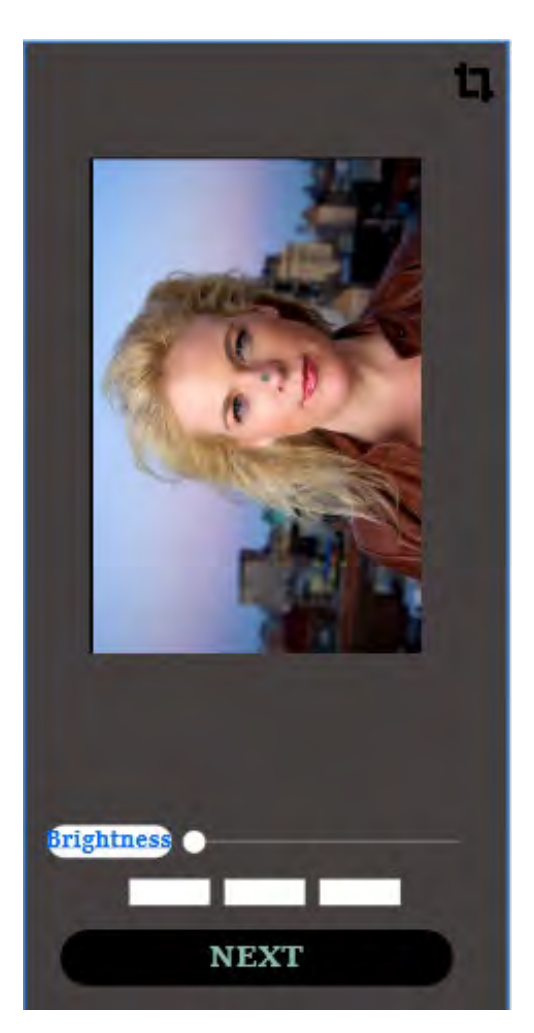

Gambar 3.13 Rancangan Antarmuka Ubah Kecerahan

## 3.8.6 Rancangan Antarmuka Edit RGB

Pada halaman edit RGB terdapat satu buah gambar yang dipakai untuk menampilkan gambar RGB yang sudah selesai. Pada bagian bawah dari gambar terdapat empat buah *slider* yang digunakan sebagai pengatur tingkat kecerahan dari warna *alfa, red, green* dan *blue.* Pada bagian bawah dari halaman edit terdapat satu buah tombol *next*.

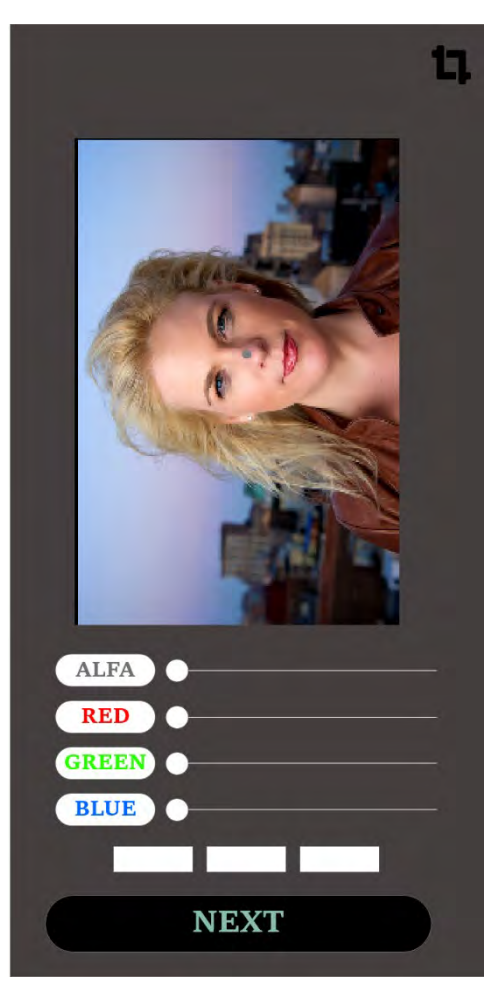

Gambar 3.14 Rancangan Antarmuka Edit RGB

## 3.8.7 Rancangan Antarmuka Ubah Kontras

Pada rancangan halaman ubah kontras masih sama dengan antarmuka yang terdapat pada halaman *crop,* ubah kecerahan, dan juga halaman edit RGB. Perbedaannya hanya terdapat pada *slider* yang tampil pada halaman edit RGB dan juga kecerahan akan dihilangkan lalu digantikan dengan slider kontras. Pada bagian bawah masih terdapat tiga buah tombol yang nantinya digunakan sebagai tempat untuk membuka fitur lain. Terdapat juga tombol *next* yang menjadi tombol untuk melakukan simpan gambar.

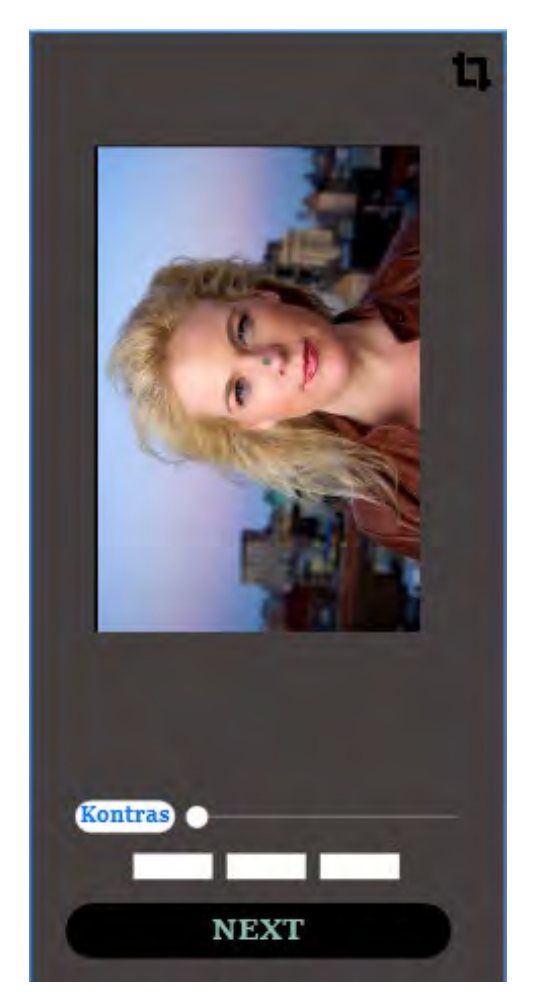

Gambar 3.15 Rancangan Antarmuka Ubah Kontras

## 3.8.8 Rancangan Antarmuka Save

Pada rancangan antarmuka save background dari *layout* merupakan background dari antarmuka edit RGB yang dikurangin tingkat kecerahannya dan untuk bagian bawah terdapat kotak *dialog* yang menampilkan pertanyaan konfirmaasi dan dua buah tombol yaitu *close* dialog dan *save*.

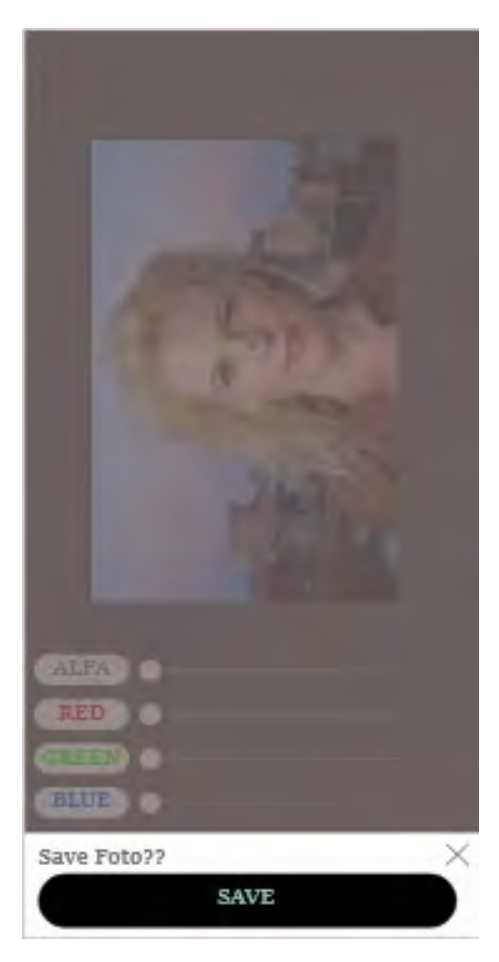

Gambar 3.16 Rancangan Antarmuka Save

## **BAB IV**

## IMPLEMENTASI DAN PENGUJIAN PERANGKAT LUNAK

# 4.1 Spesifikasi Kebutuhan Perangkat Keras

Berikut ini merupakan kebutuhan perangkat keras yang digunakan oleh penulis dalam

membuat dan menguji perangkat lunak yang sedang dibangun.

| Perangkat Keras | Spesifikasi                    |
|-----------------|--------------------------------|
| Processor       | 1.4Hz Snapdragon 425 Quad-core |
| Android Version | 10                             |
| Memory (RAM)    | 3 GB                           |
| Storage         | 32 GB                          |
| Graphic         | Adreno 308                     |
| Screen          | 6 Inch                         |

Tabel 4.1 Spesifikasi Perangkat Keras Ponsel

#### 4.2 Pengujian Perangkat Keras

Pada pengujian perangkat keras aplikasi diinstall pada beberapa device, pada aplikasi ini penulis menggunakan tiga buah device berbeda dengan tipe yang berbeda pula. Adapun perangkat yang digunakan sebagai berikut ini:

| Jenis device                  | Spesifikasi                  | Hasil                              |
|-------------------------------|------------------------------|------------------------------------|
| 1. Ponsel: Galaxy Young 2     | 2                            |                                    |
|                               | Processor: 1.0 GHz           | Pada proses instalasi tidak        |
|                               | Cortex-A7                    | ada permasalahan yang              |
|                               | OS: Android KitKat           | timbul, namun ketika               |
|                               | <b>RAM:</b> 512MB            | instalasi telah selesai            |
|                               | Storage: 4GB                 | aplikasi tidak dapat               |
|                               | Graphic: TFT,256K colors     | berjalan, karena perangkat         |
|                               | Screen: 3.5 Inch             | tidak memenuhi spesifikasi         |
|                               |                              | yang dibutuhkan oleh               |
|                               |                              | aplikasi. Sehingga                 |
|                               |                              | menyebabkan aplikasi               |
|                               |                              | menjadi force close.               |
| 2. Ponsel: Galaxy A52         | -                            |                                    |
|                               | Processor: Qualcom           | Aplikasi dapat diinstal pada       |
|                               | Snapdragon 720G              | perangkat ini dengan               |
|                               | <b>OS:</b> Android Honeycomb | normal dan juga dapat              |
|                               | <b>RAM:</b> 8GB              | membuka aplikasi dengan            |
|                               | <b>Storage:</b> 256GB        | normal. Seluruh fitur yang         |
|                               | Graphic: Adreno 618          | ada pada aplikasi dapat            |
|                               | Screen: 6.5 Inch             | dijalankan pada <i>device</i> ini. |
| 3. Tablet: Galaxy Tab A7 Lite |                              |                                    |
|                               | Processor: Mediatek          | Aplikasi dapat terinstal           |
|                               | MT8768T                      | dengan benar dan juga              |
|                               | <b>OS:</b> Android Honeycomb | dapat berjalan sesuai yang         |
|                               | <b>RAM:</b> 3GB              | diharapkan. Aplikasi juga          |

| Jenis device | Spesifikasi      | Hasil                   |
|--------------|------------------|-------------------------|
|              | Storage: 32GB    | mampu menampilkan fitur |
|              | Graphic: PowerVR | yang ada dalam aplikasi |
|              | GE8320           |                         |
|              | Screen: 8.7 Inch |                         |

#### 4.3 Implementasi Antarmuka

#### 4.3.1 Pengujian Antarmuka Home

Pada saat membuka aplikasi *Color It* untuk pertama kali maka akan ditampilkan sebuah menu pilihan . Pada menu pilihan tersebut terdapat beberapa tombol antara lain sebagai berikut:

- 1. Logo Color It melambangkan identitas dari aplikasi yang dibuat.
- 2. Tombol *Convert Image* untuk memulai mengambil gambar negatif dengan kamera ponsel.
- 3. Tombol *pick from gallery* untuk mengambil gambar dari poenyimpanan perangkat.
- 4. Tombol Tutorial untuk mengarahkan pengguna ke dalam *YouTube* dari *Color It* dimana terdapat Langkah bagaimana melakukan pengambilan gambar yang benar.
- 5. Tombol *Exit* untuk keluat dari aplikasi *Color It.*

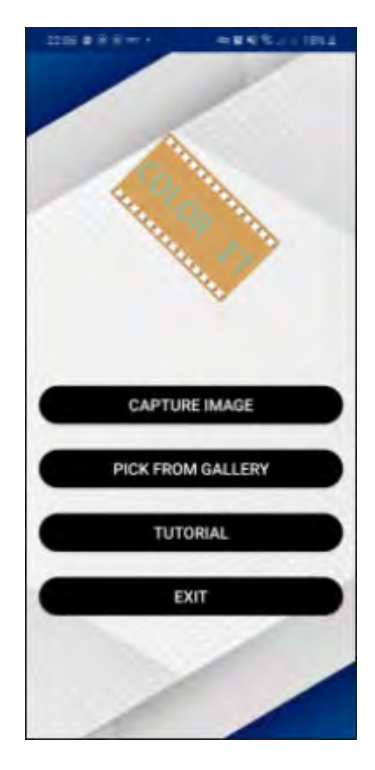

Gambar 4.1 Pengujian Antarmuka Home

## 4.3.2 Pengujian Antarmuka Kamera

Pada menu *home* aplikasi terdapat sebuah tombol *convert image* yang akan membuka kamera ponsel. Fungsi dari kamera ini adalah untuk melakukan pengambilan gambar yang terdapat pada klise foto untuk dilakukan proses *convert* ke RGB. Pada kamera hanya akan terdapat satu buah tombol untuk melakukan pengambilan gambar.

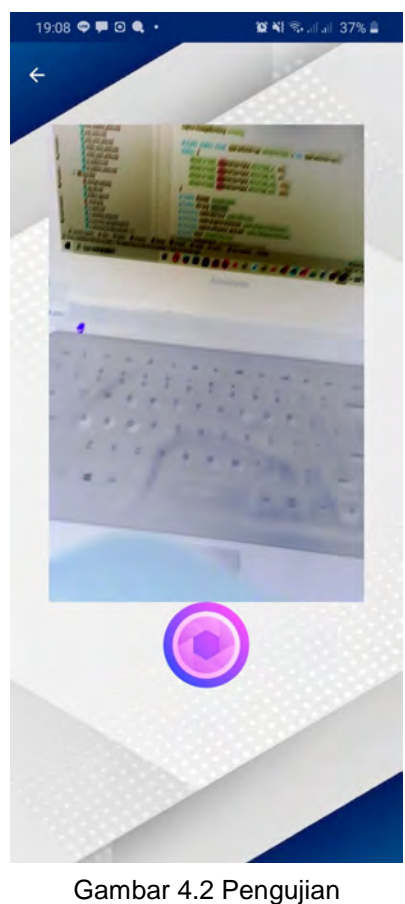

Antarmuka Kamera

## 4.3.3 Pengujian Antarmuka View Image

Setelah melakukan pengambilan gambar maka ponsel akan menampilkan gambar dengan *layout* kamera yang sama namun ada perubahan fungsi pada tombol pengambilan gambar, di mana tombol pengambilan gambar akan berubah menjadi ulang pengambilan gambar dan terdapat tombol tambahan yaitu konfirmasi gambar diwakili lambang *checklist*.

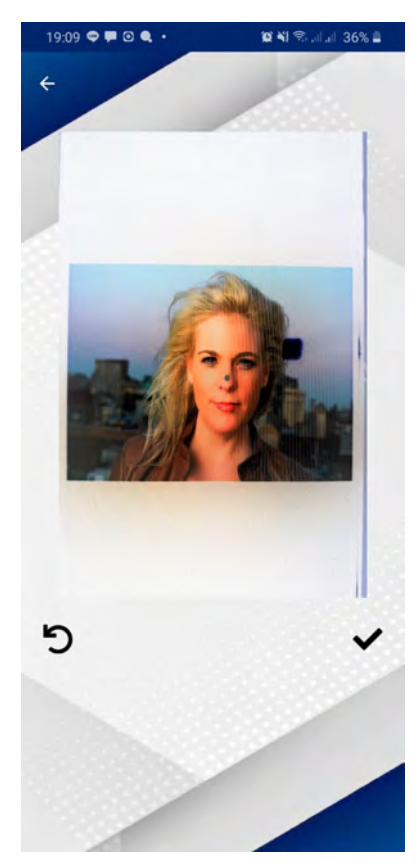

Gambar 4.3 Pengujian Antarmuka *View Image* 

## 4.3.4 Pengujian Antarmuka Pick From Gallery

Pada halaman *pick from gallery* akan terdapat dua buah tombol. Tombol akan ditampilkan bergantian antara tombol *convert* dan *next*. Setelah pengguna memilih gambar dari *gallery* pengguna diarahkan ke halaman *convert*. Pertama halaman akan menampilkan tombol *convert* kemudian setelah pengguna menekan tombol *convert*, hasil perubahan akan ditampilkan dan tombol akan digantikan dengan tombol *next*.

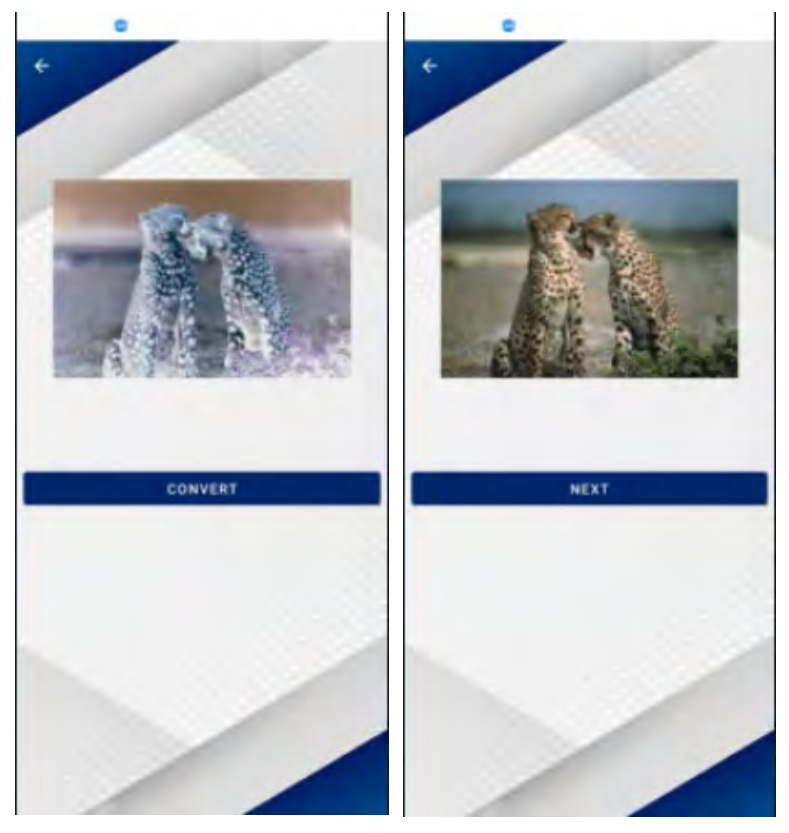

Gambar 4.4 Pengujian Antarmuka *Pick From Gallery* 

# 4.3.5 Pengujian Antarmuka Crop Image

Pada halaman antarmuka *crop image* terdapat beberapa tombol yang dapat digunakan diantaranya, yaitu:

- 1. Tombol silang digunakan untuk kembali ke halaman sebelumnya.
- 2. Tombol checklist yang dipakai untuk menerapkan hasil crop.
- 3. Tombol *crop* untuk memangkas gambar sesuai dengan ukuran yang sediakan.
- 4. Tombol rotate untuk menyesuaikan rotasi gambar..
- 5. Tombol *scale* untuk memangkas foto sesuai ukuran yang diinginkan.

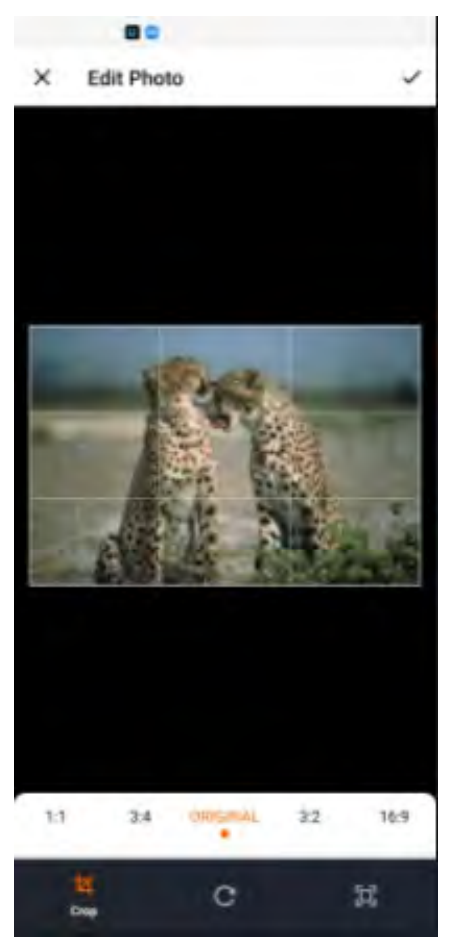

Gambar 4.5 Pengujian Antarmuka Crop Image

# 4.3.6 Pengujian Antarmuka Ubah Kecerahan

Pada halaman edit terdapat pilihan *brightness* yang ketika dipilih akan menampilkan bebrapa tombol, antara lain:

- 1. Tombol *back* digunakan untuk kembali ke halaman sebelumnya.
- 2. Slider brightness yang dipakai untuk mengatur kecerahan gambar.
- 3. Tombol RGB untuk masuk ke dalam fitur RGB
- 4. Tombol kontras untuk masuk kedalam fitur ubah kontras.
- 5. Tombol *crop* untuk masuk kedalam fitur *crop*.
- 6. Tombol *next* untuk melanjutkan penyimpanan gambar yang sudah selesai.

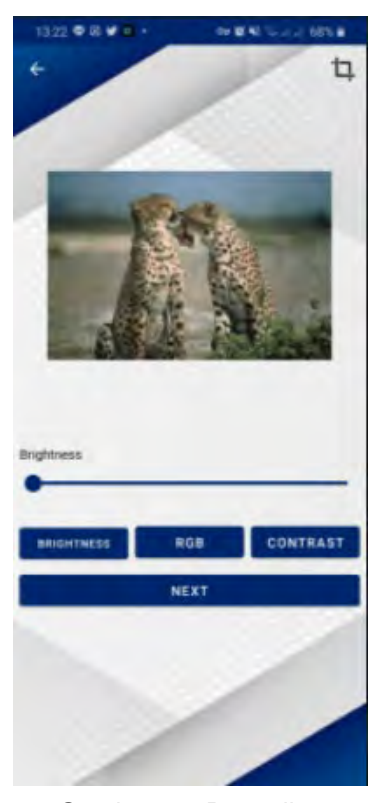

Gambar 4.6 Pengujian Antarmuka Ubah Kecerahan

## 4.3.7 Pengujian Antarmuka Edit RGB

Pada halaman edit terdapat pilihan RGB yang akan memunculkan beberapa tombol yang dapat digunakan di antaranya, yaitu:

- 1. Tombol back dipakai untuk kembali ke halaman sebelumnya.
- 2. Slider red, green, dan blue merupakan penentu warna yang akan dinaikan.
- 3. Tombol brightness untuk masuk ke dalam fitur brightness.
- 4. Tombol kontras untuk masuk kedalam fitur ubah kontras.
- 5. Tombol crop untuk masuk kedalam fitur crop.
- 6. Tombol next untuk melanjutkan penyimpanan gambar yang sudah selesai.

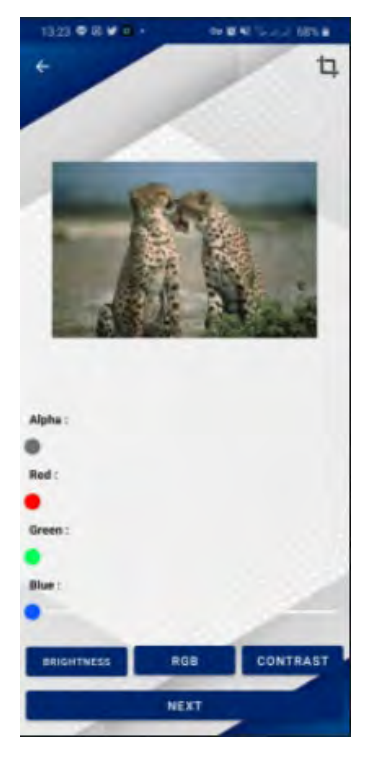

Gambar 4.7 Pengujian Antarmuka Edit RGB

# 4.3.8 Pengujian Antarmuka Ubah Kontras

Pada halaman halaman ubah kontras terdapat beberapa tombol yang memiliki fungsinya masing masing, antara lain:

- 1. Tombol *back* dipakai untuk kembali ke halaman sebelumnya.
- 2. Slider kontras merupakan penentu warna yang akan dinaikan.
- 3. Tombol brightness untuk masuk ke dalam fitur brightness.
- 4. Tombol RGB untuk masuk kedalam fitur RGB.
- 5. Tombol crop untuk masuk kedalam fitur crop.
- 6. Tombol next untuk melanjutkan penyimpanan gambar yang sudah selesai.

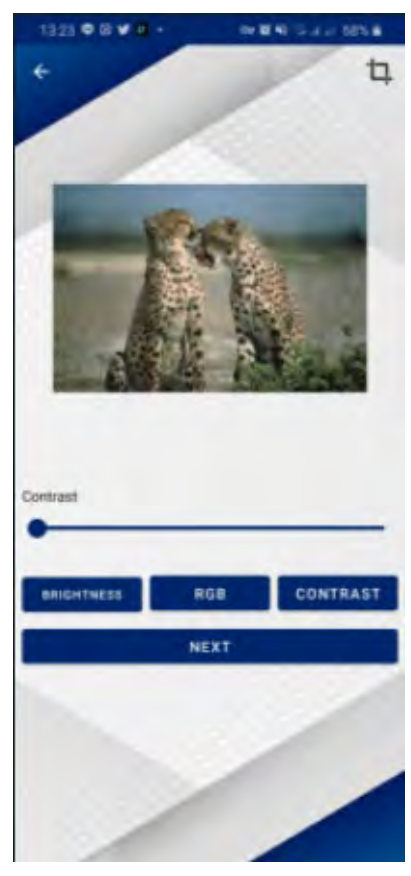

Gambar 4.8 Pengujian Antarmuka Ubah Kontras

## 4.3.9 Pengujian Antarmuka Save

Pada antarmuka simpan ini terdapat dua buah tombol yaitu tombol simpan dan *close dialog.* Jika kita melakukan simpan maka secara otomatis gambar akan tersimpan dan aplikasi akan langsung menuju *home* aplikasi dengan menampilkan *toast* bahwa gambar telah disimpan. Namun jika pengguna merasa tidak perlu menyimpannya maka pengguna bisa langsung keluar dengan menekan tombol *back* yang terdapat pada ponsel.

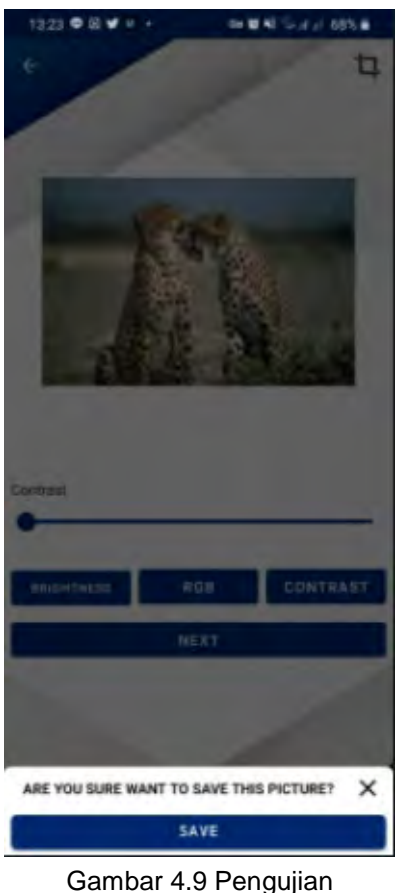

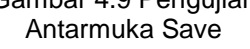

# 4.4 Pengujian Fungsi

Pengujian fungsi perangkat lunak meliputi pengujian *convert image* untuk membuka layout kamera, kemudian *tutorial* yang terdapat pada halaman *home* untuk membuka tutorial pada YouTube, dan exit untuk keluar dari aplikasi.

# 4.4.1 Pengujian Button Convert Image

Button convert image yang terdapat pada halaman home digunakan oleh user untuk memulai mengambil gambar yang akan diconvert menjadi warna RGB. Tujuan dari pengujian ini adalah untuk melihat apakah *button* yang dibuat dapat menampilkan kamera pada pengguna yang mengizinkan akses kamera saja atau tidak. Pada tabel di bawah ditampilkan beberapa skenario pengujian yang dilakukan, antara lain:

#### Tabel 4.3 Skenario Pengujian Button Convert Image

| Skenario pengujian                                                                                 | Hasil yang diharapkan                                                                                                    |
|----------------------------------------------------------------------------------------------------|----------------------------------------------------------------------------------------------------|
| Pengguna menekan tombol <i>convert<br/>image</i> namun tidak memberi akses<br>kamera.              | Menampilkan pesan <i>error.</i>                                                                                             |
| Pengguna menekan tombol <i>convert</i><br><i>image</i> dan memilih selalu memberi akses<br>kamera. | Menampilkan <i>layout</i> dari kamera.                                                                                      |
| Pengguna menekan tombol <i>convert image</i> dan memberi akses kamera sekali saja.                 | Menampilkan <i>layout</i> dari kamera dan<br>meminta akses kembali ketika pengguna<br>menutup aplikasi dan membuka kembali. |

Setelah dilakukan pengujian berdasarkan skenario yang terdapat pada tabel di atas

maka dapat diambil data sebagai berikut:

## Tabel 4.4 Hasil Uji Skenario Button Convert Image

| Skenario yang<br>diuji                                                                               | Hasil yang<br>diharapkan                  | Hasil yang<br>diperoleh                                                                                | Kesimpulan |
|----------------------------------------------------------------------------------------------------|-------------------------------------------|----------------------------------------------------------------------------------------------------|------------|
| Pengguna<br>menekan tombol<br><i>convert image</i><br>namun tidak<br>memberi akses<br>kamera.        | Menampilkan<br>pesan <i>error.</i>        | Menampilkan<br>pesan error<br>"Sorry!!!, you can't<br>use this app<br>without granting<br>permission." | Valid      |
| Pengguna<br>menekan tombol<br><i>convert image</i> dan<br>memilih selalu<br>memberi akses<br>kamera. | Menampilkan<br><i>layout</i> dari kamera. | Menampilkan <i>live<br/>view</i> dari kamera.                                                          | Valid      |

| Skenario yang                                                                                  | Hasil yang                                                                                                    | Hasil yang                                                                                                    | Kesimpulan |
|------------------------------------------------------------------------------------------------|----------------------------------------------------------------------------------------------------|----------------------------------------------------------------------------------------------------|------------|
| diuji                                                                                          | diharapkan                                                                                                    | diperoleh                                                                                                    |            |
| Pengguna<br>menekan tombol<br><i>convert image</i> dan<br>memberi akses<br>kamera sekali saja. | Menampilkan<br><i>layout</i> dari kamera<br>dan meminta akses<br>kembali ketika<br>pengguna menutup<br>aplikasi dan<br>membuka kembali. | Menampilkan<br><i>liveview</i> dari<br>kamera dan<br>meminta akses<br>kamera ketika<br>pengguna menutup<br>aplikasi dan<br>membuka kembali. | Valid      |

## 4.4.2 Pengujian Button Pick From Gallery

Button pick from gallery dipakai oleh pengguna sebagai alternatif apabila citra yang dimiliki berada pada penyimpanan perangkat yang dimiliki, sehingga pengguna dapat dengan mudah mengambil citra yang akan dikonversi dari penyimpanan perangkat. Pada tabel pengujian akan dijelaskan apa saja scenario pengujian dan hasil yang diharapkan beserta haasil pengujian.

Tabel 4.5 Skenario Pengujian Button Pick From Gallery

| Skenario pengujian                               | Hasil yang diharapkan               |
|--------------------------------------------------|-------------------------------------|
| Pengguna menekan <i>button pick from</i> gallery | Membuka gallery ponsel pengguna     |
| Pengguna memilih gambar yang akan<br>dikonversi  | Membuka halaman <i>convert</i>      |
| Pengguna menekan tombol convert pada             | Mengubah menampilkan hasil konversi |
| halaman <i>convert</i>                           | dan mengubah fungsi tombol          |
| Pengguna menekan tombol next setelah             | Masuk ke halaman edit               |
| menekan tombol <i>convert</i>                    |                                     |

Hasil pengujian yang dilakukan berdasarkan tabel scenario pengujian di atas,

menunjukan hasil sebagai berikut:

#### Tabel 4.6 Hasil Uji Skenario Button Pick From Gallery

| Skenario yang<br>diuji                                                      | Hasil yang<br>diharapkan                                                   | Hasil yang<br>diperoleh                                                    | Kesimpulan |
|-----------------------------------------------------------------------------|----------------------------------------------------------------------------|----------------------------------------------------------------------------|------------|
| Pengguna<br>menekan <i>button</i><br>pick from gallery                      | Membuka <i>gallery</i> ponsel pengguna                                     | Membuka <i>gallery</i> ponsel pengguna                                     | Valid      |
| Pengguna memilih<br>gambar yang akan<br>dikonversi                          | Membuka halaman<br><i>convert</i>                                          | Membuka halaman<br>convert                                                 | Valid      |
| Pengguna<br>menekan tombol<br><i>convert</i> pada<br>halaman <i>convert</i> | Mengubah<br>menampilkan hasil<br>konversi dan<br>mengubah fungsi<br>tombol | Mengubah<br>menampilkan hasil<br>konversi dan<br>mengubah fungsi<br>tombol | Valid      |

| Skenario yang                                                                         | Hasil yang               | Hasil yang               | Kesimpulan |
|---------------------------------------------------------------------------------------|--------------------------|--------------------------|------------|
| diuji                                                                                 | diharapkan               | diperoleh                |            |
| Pengguna<br>menekan tombol<br><i>next</i> setelah<br>menekan tombol<br><i>convert</i> | Masuk ke halaman<br>edit | Masuk ke halaman<br>edit | Valid      |

#### 4.4.3 Pengujian Button Tutorial

Button tutorial dapat digunakan oleh pengguna untuk melihat video bagaimana caranya menggunakan aplikasi ini. Button tutorial akan langsung masuk ke halaman YouTube dan langsung memutar video tutorial dari ColorIt. Pada tabel di bawah akan dijelaskan skenario pengujian yang akan dilakukan pada button tutorial, antara lain:

Tabel 4.7 Skenario Pengujian Button Tutorial

| Skenario pengujian                    | Hasil yang diharapkan                 |
|---------------------------------------|---------------------------------------|
| Pengguna menekan button tutorial pada | Membuka aplikasi YouTube atau browser |
| halaman <i>home.</i>                  | untuk memulai video tutorial.         |

Dari scenario diatas pengguna melakukan skenario pengujian tersebut pada dua perangkat yang berbeda. Pada perangkat pertama ponsel memiliki aplikasi *YouTube* dan pada ponsel kedua tidak memiliki aplikasi *YouTube*, kemudian didapatkanlah hasil seperti di bawah ini:

#### Tabel 4.8 Hasil Uji Skenario Button Tutorial

| Skenario yang<br>diuji                                                      | Hasil yang<br>diharapkan                                                        | Hasil yang<br>diperoleh                                                 | Kesimpulan |
|-----------------------------------------------------------------------------|---------------------------------------------------------------------------------|-------------------------------------------------------------------------|------------|
| Pengguna<br>menekan <i>button<br/>tutorial</i> pada<br>halaman <i>home.</i> | Membuka aplikasi<br>YouTube atau<br>browser untuk<br>memulai video<br>tutorial. | Membuka aplikasi<br><i>YouTube.</i>                                     | Valid      |
| Pengguna<br>menekan <i>button<br/>tutorial</i> pada<br>halaman <i>home.</i> | Membuka aplikasi<br>YouTube atau<br>browser untuk<br>memulai video<br>tutorial. | Membuka <i>browser</i><br>sebagai media<br>pengganti<br><i>YouTube.</i> | Valid      |

# 4.4.4 Pengujian *Button Capture* Pada Kamera

Setelah pengguna masuk ke dalam *layout live view* kamera, pengguna dapat mulai mengambil gambar dengan menekan tombol yang terdapat pada bagian bawah *live view* 

kamera. Tombol tersebut dipakai untuk mengambil gambar negatif yang akan di*convert* menjadi gambar RGB. Pada tabel di bawah akan di jelaskan scenario pengujian apa saja yang akan dilakukan, antara lain:

| Skenario pengujian                                                     | Hasil yang diharapkan                                                              |
|------------------------------------------------------------------------|------------------------------------------------------------------------------------|
| Pengguna melakukan klik pada tombol<br><i>capture</i> yang disediakan. | Mengambil gambar dan menampilkan<br>hasil.                                         |
| Pengguna menekan tombol dalam waktu<br>lama lalu melepaskan.           | Mengambil gambar yang ada di depan<br>kamera pada saat pengguna melepas<br>tombol. |

#### Tabel 4.9 Skenario Pengujian Button Capture Pada Kamera

Pengujian yang telah dikakukan berdasarkan skenario di atas dapat dijelaskan seperti tabel di bawah ini:

| Skenario yang<br>diuji                                                          | Hasil yang<br>diharapkan                                                                                                | Hasil yang<br>diperoleh                                               | Kesimpulan |
|---------------------------------------------------------------------------------|----------------------------------------------------------------------------------------------------|-----------------------------------------------------------------------|------------|
| Pengguna<br>melakukan klik<br>pada tombol<br><i>capture</i> yang<br>disediakan. | Mengambil gambar<br>dan menampilkan<br>hasil.                                                                           | Mengambil gambar<br>dan ditampilkan.                                  | Valid      |
| Pengguna<br>menekan tombol<br>dalam waktu lama<br>lalu melepaskan.              | Mengambil gambar<br>yang ada di depan<br>kamera pada saat<br>pengguna melepas<br>tombol dan<br>kemudian<br>ditampilkan. | Mengambil gambar<br>saat tombol dilepas<br>dan menampilkan<br>gambar. | Valid      |

## Tabel 4.10 Hasil Uji Skenario *Button Capture* Pada Kamera

# 4.4.5 Pengujian Fitur Crop Gambar

Pada fitur *crop* gambar pengguna dapat menggunakan fitur ini untuk memangkas bagian yang tidak dibutuhkan pada gambar yang sudah diambil. Fitur ini juga dapat memfokuskan gambar yang telah diambil hanya kepada objeknya saja. Pengguna juga dapat melakukan rotasi pada gambar dengan fitur ini.

> Tabel 4.11 Skenario Pengujian Fitur *Crop* Gambar

| Skenario pengujian              |  |          |            | Hasil ya | ng dił | arapl  | kan |  |
|---------------------------------|--|----------|------------|----------|--------|--------|-----|--|
| Pengguna memangkas gambar hanya |  | Gambar   | menjadi    | lebih    | kecil  | sesuai | ара |  |
| pada bagian objek.              |  | yang aka | an diambil |          |        |        |     |  |

| Skenario pengujian                                | Hasil yang diharapkan               |
|---------------------------------------------------|-------------------------------------|
| Pengguna melakukan rotasi 90 <sup>0</sup> ke arah | Gambar berputar menjadi horizontal. |
| kanan dengan posisi awal vertikal.                |                                     |

Setelah dilakukan pengujian pada fitur *crop* gambar berikut hasil yang dapat diberikan seperti pada tabel di bawah ini:

# Tabel 4.12 Hasil Uji Skenario *Crop* Gambar

| Skenario yang<br>diuji                                                                           | Hasil yang<br>diharapkan                                          | Hasil yang<br>diperoleh                                 | Kesimpulan |
|--------------------------------------------------------------------------------------------------|-------------------------------------------------------------------|---------------------------------------------------------|------------|
| Pengguna<br>memangkas<br>gambar hanya<br>pada bagian objek.                                      | Gambar menjadi<br>lebih kecil sesuai<br>apa yang akan<br>diambil. | Gambar dapat<br>diperkecil dengan<br>fitur <i>crop.</i> | Valid      |
| Pengguna<br>melakukan rotasi<br>90 <sup>0</sup> ke arah kanan<br>dengan posisi awal<br>vertikal. | Gambar berputar<br>menjadi horizontal.                            | Gambar berputar<br>90 <sup>0</sup> .                    | Valid      |

# 4.4.6 Pengujian Fitur Brightness

Pada fitur *brightness* pengguna dapat menaikkan dan menurunkan kecerahan yang ada pada gambar sehingga pengguna dapat dengan mudah menaikkan kecerahan foto yang terlihat kurang terang. Adapun skenario pengujian yang dilakukan seperti di bawah ini:

#### Tabel 4.13 Skenario Pengujian Fitur *Brightness*

| Skenario pengujian                                                                | Hasil yang diharapkan                                 |
|-----------------------------------------------------------------------------------|-------------------------------------------------------|
| Pengguna menaikkan <i>brightness</i> pada gambar dengan fitur <i>brightness</i> . | Gambar menjadi lebih terang daripada sebelumnya.      |
| Pengguna menurunkan brightness pada gambar.                                       | Gambar menjadi lebih gelap.                           |
| Pengguna berpindah fitur setelah menaikkan <i>brightness</i> .                    | Gambar menyimpan <i>brightness</i> yang sudah diatur. |

Setelah dilakukan pengujian pada aplikasi didapatkanlah hasil uji seperti di bawah ini:

| Skenario yang<br>diuji                  | Hasil yang<br>diharapkan       | Hasil yang<br>diperoleh         | Kesimpulan |
|-----------------------------------------|--------------------------------|---------------------------------|------------|
| Pengguna<br>menaikkan<br>kecerahan pada | Gambar menjadi<br>lebih terang | Gambar menjadi<br>lebih terang. | Valid      |

#### Tabel 4.14 Hasil Uji Skenario Fitur *Brightness*

| Skenario yang<br>diuji                                         | Hasil yang<br>diharapkan                               | Hasil yang<br>diperoleh                      | Kesimpulan |
|----------------------------------------------------------------|--------------------------------------------------------|----------------------------------------------|------------|
| gambar dengan<br>fitur <i>brightness</i> .                     | daripada<br>sebelumnya.                                |                                              |            |
| Pengguna<br>menurunkan<br>kecerahan pada<br>gambar.            | Gambar menjadi<br>lebih gelap.                         | Gambar menjadi<br>lebih gelap.               | Valid      |
| Pengguna<br>berpindah fitur<br>setelah menaikkan<br>kecerahan. | Gambar<br>menyimpan<br>kecerahan yang<br>sudah diatur. | Gambar berubah<br>menjadi seperti<br>semula. | Valid      |

# 4.4.7 Pengujian Slider RGB

Pada *slider* RGB terdapat empat buah *slider. Slider* pertama merupakan warna *alpha* di mana warna *alpha* ini merupakan *opacity* yang dapat diatur, semakin kecil *alpha* yang dipakai maka gambar akan semakin transparan. Ketiga *slider* di bawah *alpha* adalah *red, green,* dan *blue* di mana warna tersebut jika semakin besar akan semakin terang. Pada tabel di bawah akan di tampilkan beberapa skenario yang akan dilakukan untuk pengujian, antara lain:

#### Tabel 4.15 Skenario Pengujian Slider RGB

| Skenario pengujian                                               | Hasil yang diharapkan                                         |
|------------------------------------------------------------------|---------------------------------------------------------------|
| Pengguna tidak melakukan perubahan pada slider.                  | Menampilkan gambar asli setelah convert.                      |
| Pengguna menggeser slider RGB namun tidak menaikan <i>alpha.</i> | Gambar tidak tampil karena <i>alpha</i> lebih kecil dari RGB. |
| Pengguna menggeser <i>slider</i> dan menaikan <i>alpha.</i>      | Gambar di tampilkan dengan warna yang sudah diatur.           |
| Pengguna menaikan <i>alpha</i> tanpa<br>mengubah RGB.            | Menampilkan gambar asli setelah convert.                      |

Setelah dilakukan pengujian dengan skenario yang ada pada tabel di atas, didapatkan beberapa data sebagai berikut:

#### Tabel 4.16 Hasil Uji Skenario Slider RGB

| Skenario yang                                                   | Hasil yang                                            | Hasil yang                                     | Kesimpulan |
|-----------------------------------------------------------------|-------------------------------------------------------|------------------------------------------------|------------|
| diuji                                                           | diharapkan                                            | diperoleh                                      |            |
| Pengguna tidak<br>melakukan<br>perubahan pada<br><i>slider.</i> | Menampilkan<br>gambar asli setelah<br><i>convert.</i> | Menampilkan<br>gambar hasil<br><i>convert.</i> | Valid      |
| Pengguna                                                        | Gambar tidak                                          | Gambar tidak                                   | Valid      |
| menggeser slider                                                | tampil karena <i>alpha</i>                            | ditampilkan.                                   |            |

| Skenario yang<br>diuji                                               | Hasil yang<br>diharapkan                                     | Hasil yang<br>diperoleh                                                                    | Kesimpulan |
|----------------------------------------------------------------------|--------------------------------------------------------------|--------------------------------------------------------------------------------------------|------------|
| RGB namun tidak<br>menaikan <i>alpha.</i>                            | lebih kecil dari<br>RGB.                                     |                                                                                            |            |
| Pengguna<br>menggeser <i>slider</i><br>dan menaikan<br><i>alpha.</i> | Gambar di<br>tampilkan dengan<br>warna yang sudah<br>diatur. | Gambar<br>ditampilkan dengan<br>warna yang<br>berbeda dengan<br>hasil <i>convert</i> asli. | Valid      |
| Pengguna<br>menaikan <i>alpha</i><br>tanpa mengubah<br>RGB.          | Menampilkan<br>gambar asli setelah<br><i>convert.</i>        | Menampilkan<br>gambar hasil<br><i>convert.</i>                                             | Valid      |

# 4.4.8 Pengujian Fitur Kontras

Pengguna dapat menaikkan kontras yang terdapat pada gambar dengang mengubah slider yang terdapat pada halaman kontras. Skenario pengujian yang akan dilakukan adalah sebagai berikut ini:

# Tabel 4.17 Skenario Pengujian Fitur Kontras

| Skenario pengujian                                             | Hasil yang diharapkan                       |
|----------------------------------------------------------------|---------------------------------------------|
| Pengguna menaikkan kontras pada                                | Gambar menjadi lebih pekat baik dari segi   |
| gambar dengan fitur kontras.                                   | warna dan outline.                          |
| Pengguna menurunkan kontras pada gambar.                       | Gambar menjadi lebih gelap.                 |
| Pengguna berpindah fitur setelah menaikkan <i>brightness</i> . | Gambar menyimpan kontras yang sudah diatur. |

Setelah dilakukan pengujian fitur kontras didapatkan hasil seperti yang tertera pada

tabel di bawah ini:

# Tabel 4.18 Hasil Uji Skenario Fitur Kontras

| Skenario yang<br>diuji                                                   | Hasil yang<br>diharapkan                                              | Hasil yang<br>diperoleh                      | Kesimpulan |
|--------------------------------------------------------------------------|-----------------------------------------------------------------------|----------------------------------------------|------------|
| Pengguna<br>menaikkan kontras<br>pada gambar<br>dengan fitur<br>kontras. | Gambar menjadi<br>lebih pekat baik<br>dari segi warna dan<br>outline. | Gambar menjadi<br>lebih pekat<br>warnanya.   | Valid      |
| Pengguna<br>menurunkan<br>kontras pada<br>gambar.                        | Gambar menjadi<br>lebih gelap.                                        | Gambar menjadi<br>lebih gelap.               | Valid      |
| Pengguna<br>berpindah fitur<br>setelah menaikkan<br>kontras.             | Gambar<br>menyimpan kontras<br>yang sudah diatur.                     | Gambar berubah<br>menjadi seperti<br>semula. | Valid      |
# 4.4.9 Pengujian Button Save

Pada halaman edit RGB terdapat tombol *next* yang dapat digunakan oleh pengguna untuk melakukan *save*. Ketika pengguna melakukan klik pada tombol *next* maka aplikasi akan menampilkan kotak dialog yang berisikan pertanyaan konfirmasi. Skenario pengujian yang akan dilakukan adalah seperti pada tabel berikut ini:

| Tabel 4.19 Skenario Pengujian |
|-------------------------------|
| Button Save                   |

| Skenario pengujian                                                                                        | Hasil yang diharapkan                                                                                                    |
|----------------------------------------------------------------------------------------------------|----------------------------------------------------------------------------------------------------|
| Pengguna melakukan klik pada tombol<br>next dan melakukan <i>close</i> pada kotak<br>dialog.              | Pengguna dikembalikan ke halaman edit<br>RGB.                                                                                                    |
| Pengguna melakukan klik pada tombol<br><i>next</i> dan melakukan klik kembali pada<br>tombol <i>save.</i> | System menyimpan gambar dan<br>pengguna diarahkan kepada halaman<br><i>home.</i> System juga menampilkan <i>toast</i><br>bahwa gambar telah disimpan. |

Setelah dilakukan pengujian terhadap tombol *next* dan *save* diperoleh data sebagai berikut:

| Skenario yang<br>diuji                                                                                             | Hasil yang<br>diharapkan                                                                                                    | Hasil yang<br>diperoleh                                                                                            | Kesimpulan |
|----------------------------------------------------------------------------------------------------|----------------------------------------------------------------------------------------------------|----------------------------------------------------------------------------------------------------|------------|
| Pengguna<br>melakukan klik<br>pada tombol <i>next</i><br>dan melakukan<br><i>close</i> pada kotak<br>dialog.       | Pengguna<br>dikembalikan ke<br>halaman edit RGB.                                                                                                    | Kembali ke <i>layout</i><br>edit RGB.                                                                              | Valid      |
| Pengguna<br>melakukan klik<br>pada tombol <i>next</i><br>dan melakukan klik<br>kembali pada<br>tombol <i>save.</i> | System menyimpan<br>gambar dan<br>pengguna<br>diarahkan kepada<br>halaman <i>home.</i><br>System juga<br>menampilkan <i>toast</i><br>bahwa gambar<br>telah disimpan. | Menyimpan<br>gambar dengan<br>disertakan pesan<br><i>toast</i> tersimpan dan<br>kembali ke<br>halaman <i>home.</i> | Valid      |

# Tabel 4.20 Hasil Uji Skenario Button Save

# 4.5 Pengujian Berdasarkan Kamera dan Histogram

Pada pengujian berdasarkan histogram terdapat beberapa jenis citra negatif dengan histogram yang berbeda-beda, pengujian ini bertujuan untuk menentukan apakah histogram pada citra negatif berpengaruh besar pada hasil konversi citra yang dilakukan atau tidak. Pada tabel di bawah merupakan hasil pengujian dengan beberapa histogram berbeda, berikut tabel hasilnya:

| Jenis<br>Kamera | Spesifika<br>si   | Histogram | Citra Negatif                           | Citra Invert |
|-----------------|-------------------|-----------|-----------------------------------------|--------------|
| Canon<br>Mate   | Lensa<br>35mm, F4 |           |                                         |              |
|                 |                   |           |                                         |              |
|                 |                   |           |                                         |              |
| Konika Pop      | Lensa             |           | P C C C C C C C C C C C C C C C C C C C |              |
|                 | Pop<br>35mm, F4   |           |                                         |              |

## Tabel 4.21 Pengujian Berdasarkan Kamera dan Histogram

| Jenis<br>Kamera | Spesifika<br>si              | Histogram | Citra Negatif | Citra Invert |
|-----------------|------------------------------|-----------|---------------|--------------|
|                 |                              |           |               |              |
| Fuji Flezz      | Lensa<br>Fujinon<br>35mm, F4 |           |               | A REAL       |
|                 |                              |           | - Harrison    |              |
|                 |                              |           | THE REAL      | - HAR        |

Kesimpulan yang dapat diambil dari pengujian diatas adalah kamera yang digunakan pada saat pengambilan gambar analog sangat berpengaruh dengan hasil yang diberikan ketika gambar akan dijadikan foto digital.

### BAB V

### Kesimpulan dan Saran

### 5.1 Kesimpulan

Setelah melakukan pengembangan terhadap aplikasi *Colo rlt,* maka kesimpulan yang dapat diambil adalah sebagai berikut:

- Aplikasi Color It terbukti dapat berjalan pada perangkat android dengan minimal menggunakan android 9. Selain itu aplikasi Color It juga terbukti dapat melakukan konversi dengan menggunakan algoritma *invert* citra negatif dari warna citra negatif menjadi citra warna, kemudian aplikasi juga mampu melakukan perubahan warna dengan menggunakan *slider* RGB yang telah disediakan.
- Aplikasi Color It juga terbukti dapat melakukan simpan gambar sehingga pengguna dapat melihat citra dalam bentuk digital. Gambar yang tersimpan memudahkan pengguna dalam melihat hasil dan melakukan perubahan citra digital dengan aplikasi editing.

# 5.2 Saran

Berikut adalah beberapa saran yang penulis usulkan untuk pengembangan aplikasi selanjutnya:

- Pengembangan fitur yang terdapat pada aplikasi dapat menggabungkan beberapa fitur editing lainnya.
- 2. Pengembangan aplikasi serupa yang tidak terbatas oleh perangkat yang digunakan.
- Pengembangan aplikasi lain yang dapat memanfaatkan warna citra negatif untuk kepentingan lainnya.
- 4. Melakukan perbandingan terhadap biaya yang diperlukan untuk mengembangkan aplikasi serupa dibandingkan dengan mesin fisik biasa.
- Melakukan perbandingan warna yang dihasilkan oleh aplikasi dan warna yang dihasilkan oleh alat cetak fisik.

### DAFTAR PUSTAKA

- Android Developer 2021, *Temui Android Studio*, Android Developer, dilihat 12 November 2021, <a href="https://developer.android.com/studio/intro">https://developer.android.com/studio/intro</a>.
- Beal, V 2021, *Object Oriented Programing*, Webopedia, dilihat 21 Oktober 2021, <a href="https://www.webopedia.com/definitions/object-oriented-programming-oop/">https://www.webopedia.com/definitions/object-oriented-programming-oop/</a>>.
- Darmawan, Y. S., & Wikayanto, A 2018, *Tren Kamera Analog Instan Di Kalangan Remaja Indonesia,* Fotografi Analog, Volume 14. dilihat 11 November 2021.
- Gani, R & Kusumalestari, R, R, 2013, *Jurnalistik Foto Suatu Pengantar,* Simbiosa Rekatama Media, Bandung.
- Herpendi 2016, Aplikasi Pengolaan Nilai Akademik Mahasiswa dan DPNA (Daftar Peserta dan Nilai Akhir), Jurnal Sains dan Informatika, vol.2, No.7, dilihat 26 Oktober 2021.
- Ilford Photo 2019, Ilford Photo Global Film Users Survei, Ilford Photo, dilihat 21 September 2021, <from https://www.ilfordphoto.com/ilford-photo-global-film-users-survey-theresults-are-in/>.
- Javapoint 2021, Sejarah Android, Javapoint, dilihat 12 November 2021, <a href="https://www.javatpoint.com/android-history-and-versions-">https://www.javatpoint.com/android-history-and-versions-</a>.
- Mcgregor, L 2017, Dasar-Dasar Grading Warna Dengan Kurva. Premiumbeat, dilihat 8 November 2021, <a href="https://www.premiumbeat.com/blog/color-grading-with-curves/">https://www.premiumbeat.com/blog/color-grading-with-curves/</a>
- Muslihudin, M, & Oktafiano, 2016, *Menggunakan Model Terstruktur dan UML,* Penerbit Andi, Yogyakarta.
- Nofriadi, 2015, Java Fundamental Dengan Netbeans 8.0.2, DeePublish, Yogyakarta.
- Pressman, R, 2011, Software Engineering A Practitioner's Approach, Seventh Edition, McGraw-Hill, New York.
- Raharjo, Budi, Heryanto, I, & Haryono, A, 2012, *Mudah Belajar Java revisi kedua,* Penerbit Informatika, Bandung.
- Saputra, D, I., Pranata, T, B, & Handani, S, W 2016, Prototype Aplikasi Pengolah Citra Invert Sebagai Media Pengolah Klise Foto. DocPlayer, dilihat 10 November 2021, <a href="https://docplayer.info/34860673-Prototype-aplikasi-pengolah-citra-invert-sebagai-media-pengolah-klise-foto.html">https://docplayer.info/34860673-Prototype-aplikasi-pengolah-citra-invert-sebagai-media-pengolah-klise-foto.html</a>.
- Setiawan, R 2021, *Metode SDLC Dalam Pengembangan Software,* Dicoding, dilihat 10 November 2021, <from https://www.dicoding.com/blog/metode-sdlc/>.
- Sudarma, K, 2014, Fotografi, Graha Ilmu, Yogyakarta.
- Tsui, F, F, et.al, 2016, *Essentials of Software Engineerring,* Jones & Bartlett Learning, Boston.
- Urva, G, & Siregar, H, F 2015, Pemodelan UML E-Marketing Minyak Goreng, DocPlayer, dilihat 9 November 2021,<https://docplayer.info/31270135-Pemodelan-uml-emarketing-minyak-goreng.html>.
- Weisfeld, M, 2013, *The Object Oriented Thought Process* (4th ed.). *Pearson Education*, New York.

Ramadoni, F 2017, Apa Itu Bahasa Pemrograman Kotlin?, Teknojurnal, dilihat 15 Mei 2022, <<u>https://teknojurnal.com/apa-itu-bahasa-pemrograman-kotlin/</u>>.

#### LAMPIRAN

## Manifest.xml

```
<?xml version="1.0" encoding="utf-8"?>
<manifest
xmlns:android="http://schemas.android.com/apk/res/android"
   xmlns:tools="http://schemas.android.com/tools"
   package="com.basys.colorit">
   <uses-permission android:name="android.permission.CAMERA" />
    <uses-permission
android:name="android.permission.WRITE_EXTERNAL_STORAGE" />
    <uses-permission
android:name="android.permission.READ_EXTERNAL_STORAGE" />
   <uses-feature android:name="android.hardware.camera" />
   <uses-feature android:name="android.hardware.camera.autofocus"</pre>
/>
   <uses-feature android:name="android.hardware.camera2.full" />
   <application
        android:allowBackup="true"
        android:dataExtractionRules="@xml/data_extraction_rules"
        android:fullBackupContent="@xml/backup_rules"
        android:icon="@drawable/logo"
        android:label="@string/app_name"
        android:roundIcon="@drawable/logo"
        android:supportsRtl="true"
        android:theme="@style/Theme.ColorIt"
        tools:targetApi="31">
        <activity
            android:name=".PreviewImage"
            android:exported="false" />
        <activity
            android:name="com.yalantis.ucrop.UCropActivity"
            android:screenOrientation="portrait"
android:theme="@style/Theme.AppCompat.Light.NoActionBar" />
        <activity
            android:name=".EditImage"
            android:exported="false" />
        <activity
            android:name=".CaptureImage"
            android:exported="false" />
        <activity
            android:name=".MainActivity"
            android:exported="true">
            <intent-filter>
                <action android:name="android.intent.action.MAIN"
/>
                <category
android:name="android.intent.category.LAUNCHER" />
            </intent-filter>
        </activity>
    </application>
</manifest>
```

### MainActivity.java

```
package com.basys.colorit;
```

```
import androidx.activity.result.ActivityResult;
import androidx.activity.result.ActivityResultCallback;
import androidx.activity.result.ActivityResultLauncher;
import androidx.activity.result.contract.ActivityResultContracts;
import androidx.appcompat.app.AppCompatActivity;
import android.content.ActivityNotFoundException;
import android.content.ContentResolver;
import android.content.Context;
import android.content.Intent;
import android.graphics.Bitmap;
import android.graphics.Color;
import android.graphics.ImageDecoder;
import android.net.Uri;
import android.os.Build;
import android.os.Bundle;
import android.provider.MediaStore;
import android.view.View;
import android.view.Window;
import android.view.WindowManager;
import com.basys.colorit.databinding.ActivityMainBinding;
import java.io.ByteArrayOutputStream;
import java.nio.charset.StandardCharsets;
import java.util.Random;
public class MainActivity extends AppCompatActivity {
    private ActivityMainBinding binding;
    private Bitmap imageBitmap;
    @Override
    protected void onCreate(Bundle savedInstanceState) {
        super.onCreate(savedInstanceState);
        binding =
ActivityMainBinding.inflate(getLayoutInflater());
        setContentView(binding.getRoot());
        initView();
    }
    @Override
    public void onBackPressed(){
    }
    private final View.OnClickListener convert = v ->
convertImage();
    private final View.OnClickListener pick = v -> pickImage();
    private final View.OnClickListener tutorial = v ->
watchYoutubeVideo();
   private final View.OnClickListener exit = v -> finish();
    private void pickImage(){
        Intent pickIntent = new Intent();
        pickIntent.setAction(Intent.ACTION_PICK);
```

pickIntent.setDataAndType(MediaStore.Images.Media.EXTERNAL\_CONTENT

```
_URI, "image/*");
        pickResult.launch(pickIntent);
    }
    private void watchYoutubeVideo() {
        //insert youtube video id
        Intent appIntent = new Intent(Intent.ACTION_VIEW,
Uri.parse("vnd.youtube:" + "v4PSN726YKU"));
        Intent webIntent = new Intent(Intent.ACTION VIEW,
                Uri.parse("http://www.youtube.com/watch?v=" +
"v4PSN726YKU"));
        try {
            startActivity(appIntent);
        } catch (ActivityNotFoundException ex) {
            startActivity(webIntent);
        }
    }
    private void previewImage(Uri uri){
        Intent intent = new Intent(this, PreviewImage.class);
        intent.putExtra("uri", uri.toString());
        startActivity(intent);
    }
    private void convertImage(){
        Intent intent = new Intent(this, CaptureImage.class);
        startActivity(intent);
    }
    private void initView(){
        Window window = this.getWindow();
window.addFlags(WindowManager.LayoutParams.FLAG_DRAWS_SYSTEM_BAR_B
ACKGROUNDS);
window.clearFlags(WindowManager.LayoutParams.FLAG_TRANSLUCENT_STAT
US);
window.setStatusBarColor(this.getResources().getColor(R.color.seco
ndary, this.getTheme()));
        binding.btnCapture.setOnClickListener(convert);
        binding.btnPickImage.setOnClickListener(pick);
        binding.btnExit.setOnClickListener(exit);
        binding.btnTutorial.setOnClickListener(tutorial);
    }
    ActivityResultLauncher<Intent> pickResult =
registerForActivityResult(
            new ActivityResultContracts.StartActivityForResult(),
            result -> {
                if (result.getResultCode() == RESULT_OK) {
                    if (result.getData() != null) {
                        previewImage(result.getData().getData());
                    }
                }
            }
    );
}
```

### AppExt.kt

```
package com.basys.colorit
import android.app.Activity
import android.content.ContentValues
import android.content.Context
import android.content.Intent
import android.graphics.Bitmap
import android.net.Uri
import android.os.Build
import android.os.Environment
import android.provider.MediaStore
import androidx.core.content.res.ResourcesCompat
import www.sanju.motiontoast.MotionToast
import www.sanju.motiontoast.MotionToastStyle
import java.io.File
import java.io.FileOutputStream
import java.io.OutputStream
@Suppress("DEPRECATION")
fun Context.saveImageToStorage(
    bitmap: Bitmap?,
    filename: String = "screenshot.jpg",
) {
    val imageOutStream: OutputStream
    if (Build.VERSION.SDK_INT >= Build.VERSION_CODES.Q) {
        val values = ContentValues().apply {
            put(MediaStore.DownloadColumns.DISPLAY_NAME, filename)
            put(MediaStore.DownloadColumns.MIME_TYPE,
"image/jpeg")
            put(MediaStore.DownloadColumns.RELATIVE_PATH,
"Download/COLORIT")
        }
        contentResolver.run {
            val uri =
contentResolver.insert(MediaStore.Downloads.EXTERNAL_CONTENT_URI,
values)
                    ?: return
            imageOutStream = openOutputStream(uri) ?: return
            imageOutStream.use {
bitmap?.compress(Bitmap.CompressFormat.JPEG, 100, it) }
            sendBroadcast(
                Intent(
                    Intent.ACTION MEDIA SCANNER SCAN FILE, uri
                )
            )
        }
    } else {
        val fileGallery = getFileGallery()
        val image = File(fileGallery.path, filename)
        imageOutStream = FileOutputStream(image)
        imageOutStream.use {
bitmap?.compress(Bitmap.CompressFormat.JPEG, 100, it) }
        sendBroadcast(
            Intent(
```

```
Intent.ACTION_MEDIA_SCANNER_SCAN_FILE,
Uri.fromFile(image)
            )
        )
    }
}
fun Context.getFileGallery(): File {
   val folder: File = if (Environment.getExternalStorageState()
== Environment.MEDIA_MOUNTED) {
        File(Environment.getExternalStorageDirectory(),
"Download/COLORIT/")
    } else {
        cacheDir
    }
    if (!folder.exists()) {
        folder.mkdirs()
    }
    return folder
}
fun Activity.toastSuccess(title: String = "SUCCESS", message:
String) {
    MotionToast.createColorToast(
        this,
        title,
        message,
        MotionToastStyle.INFO,
        MotionToast.GRAVITY_BOTTOM,
        MotionToast.LONG_DURATION,
        ResourcesCompat.getFont(
            this,
            R.font.bmono_regular
        )
    )
}
```

### CaptureImage.java

```
package com.basys.colorit;
import androidx.annotation.NonNull;
import androidx.appcompat.app.AppCompatActivity;
import androidx.core.app.ActivityCompat;
import android.Manifest;
import android.content.Context;
import android.content.Intent;
import android.content.pm.PackageManager;
import android.graphics.Bitmap;
import android.graphics.SurfaceTexture;
import android.hardware.camera2.CameraAccessException;
import android.hardware.camera2.CameraCaptureSession;
import android.hardware.camera2.CameraCharacteristics;
import android.hardware.camera2.CameraDevice;
import android.hardware.camera2.CameraManager;
import android.hardware.camera2.CameraMetadata;
import android.hardware.camera2.CaptureRequest;
import android.hardware.camera2.params.StreamConfigurationMap;
import android.net.Uri;
import android.os.Bundle;
import android.os.Handler;
import android.os.HandlerThread;
import android.provider.MediaStore;
import android.util.Size;
import android.util.SparseIntArray;
import android.view.Surface;
import android.view.TextureView;
import android.view.View;
import android.view.Window;
import android.view.WindowManager;
import android.widget.Toast;
import com.basys.colorit.databinding.CaptureImageBinding;
import java.io.ByteArrayOutputStream;
import java.nio.charset.StandardCharsets;
import java.util.List;
import java.util.Objects;
import java.util.Random;
public class CaptureImage extends AppCompatActivity {
    CaptureImageBinding binding;
    private static final SparseIntArray ORIENTATIONS = new
SparseIntArray();
    static {
        ORIENTATIONS.append(Surface.ROTATION_0, 90);
        ORIENTATIONS.append(Surface.ROTATION_90, 0);
        ORIENTATIONS.append(Surface.ROTATION_180, 270);
        ORIENTATIONS.append(Surface.ROTATION_270, 180);
    }
    private Bitmap imageBitmap;
    protected CameraDevice cameraDevice;
    protected CameraCaptureSession cameraCaptureSessions;
   protected CaptureRequest.Builder captureRequestBuilder;
    private Size imageDimension;
    private static final int REQUEST_CAMERA_PERMISSION = 200;
```

```
private Handler mBackgroundHandler;
    private HandlerThread mBackgroundThread;
    @Override
    protected void onCreate(Bundle savedInstanceState) {
        super.onCreate(savedInstanceState);
        binding =
CaptureImageBinding.inflate(getLayoutInflater());
        setContentView(binding.getRoot());
        setSupportActionBar(binding.toolbar);
Objects.requireNonNull(getSupportActionBar()).setDisplayShowTitleE
nabled(false);
        initView();
    }
    private final View.OnClickListener back = v ->
onBackPressed();
    private void initView(){
        Window window = this.getWindow();
window.addFlags(WindowManager.LayoutParams.FLAG_DRAWS_SYSTEM_BAR_B
ACKGROUNDS );
window.clearFlags(WindowManager.LayoutParams.FLAG_TRANSLUCENT_STAT
US);
window.setStatusBarColor(this.getResources().getColor(R.color.seco
ndary, this.getTheme()));
        binding.toolbar.setNavigationOnClickListener(back);
binding.textureView.setSurfaceTextureListener(textureListener);
        binding.btnCapture.setOnClickListener(capture);
        binding.btnRecapture.setOnClickListener(recapture);
        binding.btnNext.setOnClickListener(next);
    }
    private final View.OnClickListener capture = v ->
captureImage();
    private final View.OnClickListener recapture = v ->
recaptureImage();
    private final View.OnClickListener next = v -> sentImage();
    private Uri getImageUri(Context inContext, Bitmap inImage) {
        byte[] array = new byte[7]; // length is bounded by 7
        new Random().nextBytes(array);
        String generatedString = new String(array,
StandardCharsets.UTF_8);
        ByteArrayOutputStream bytes = new ByteArrayOutputStream();
        inImage.compress(Bitmap.CompressFormat.JPEG, 100, bytes);
        String path =
MediaStore.Images.Media.insertImage(inContext.getContentResolver()
, inImage, generatedString, null);
        return Uri.parse(path);
    }
    private void sentImage(){
        Uri uri = getImageUri(this, imageBitmap);
```

```
Intent intent = new Intent(this, EditImage.class);
        intent.putExtra("uri", uri.toString());
        startActivity(intent);
    }
   private void recaptureImage(){
        imageBitmap = null;
        binding.imageResult.setVisibility(View.GONE);
        binding.textureView.setVisibility(View.VISIBLE);
        binding.btnCapture.setVisibility(View.VISIBLE);
        binding.btnNext.setVisibility(View.INVISIBLE);
        binding.btnRecapture.setVisibility(View.INVISIBLE);
    }
   private void captureImage(){
        imageBitmap = binding.textureView.getBitmap();
        binding.imageResult.setImageBitmap(imageBitmap);
        binding.imageResult.setVisibility(View.VISIBLE);
        binding.textureView.setVisibility(View.GONE);
        binding.btnCapture.setVisibility(View.INVISIBLE);
        binding.btnNext.setVisibility(View.VISIBLE);
        binding.btnRecapture.setVisibility(View.VISIBLE);
   }
   private final CameraDevice.StateCallback stateCallback = new
CameraDevice.StateCallback() {
        @Override
        public void onOpened(CameraDevice camera) {
            //This is called when the camera is open
            cameraDevice = camera;
            createCameraPreview();
        }
        @Override
        public void onDisconnected(CameraDevice camera) {
            cameraDevice.close();
        }
        @Override
        public void onError(CameraDevice camera, int error) {
            cameraDevice.close();
            cameraDevice = null;
        }
   };
   protected void startBackgroundThread() {
        mBackgroundThread = new HandlerThread("Camera
Background");
        mBackgroundThread.start();
        mBackgroundHandler = new
Handler(mBackgroundThread.getLooper());
   }
   protected void stopBackgroundThread() {
        mBackgroundThread.quitSafely();
        try {
            mBackgroundThread.join();
            mBackgroundThread = null;
            mBackgroundHandler = null;
        } catch (InterruptedException e) {
            e.printStackTrace();
```

```
}
    }
    TextureView.SurfaceTextureListener textureListener = new
TextureView.SurfaceTextureListener() {
        @Override
        public void onSurfaceTextureAvailable(SurfaceTexture
surface, int width, int height) {
            //open your camera here
            openCamera();
        }
        @Override
        public void onSurfaceTextureSizeChanged(SurfaceTexture
surface, int width, int height) {
            // Transform you image captured size according to the
surface width and height
        }
        @Override
        public boolean onSurfaceTextureDestroyed(SurfaceTexture
surface) {
            return false;
        }
        @Override
        public void onSurfaceTextureUpdated(SurfaceTexture
surface) {
        }
    };
    protected void createCameraPreview() {
        try {
            SurfaceTexture texture =
binding.textureView.getSurfaceTexture();
            assert texture != null;
texture.setDefaultBufferSize(imageDimension.getWidth(),
imageDimension.getHeight());
            //Log.e(TAG, "Width: " +
String.valueOf(imageDimension.getWidth()) + "| Height: " +
String.valueOf(imageDimension.getHeight()));
            Surface surface = new Surface(texture);
            captureRequestBuilder =
cameraDevice.createCaptureRequest(CameraDevice.TEMPLATE PREVIEW);
            captureRequestBuilder.addTarget(surface);
            cameraDevice.createCaptureSession(List.of(surface),
new CameraCaptureSession.StateCallback(){
                @Override
                public void onConfigured(@NonNull
CameraCaptureSession cameraCaptureSession) {
                    //The camera is already closed
                    if (null == cameraDevice) {
                        return;
                    }
                    // When the session is ready, we start
displaying the preview.
                    cameraCaptureSessions = cameraCaptureSession;
                    updatePreview();
                }
                @Override
```

```
public void onConfigureFailed(@NonNull
CameraCaptureSession cameraCaptureSession) {
                    Toast.makeText(CaptureImage.this,
"Configuration change", Toast.LENGTH_SHORT).show();
                }
            }, null);
        } catch (CameraAccessException e) {
            e.printStackTrace();
        }
    }
    private void openCamera() {
        CameraManager manager = (CameraManager)
getSystemService(Context.CAMERA_SERVICE);
        try {
            String cameraId = manager.getCameraIdList()[0];
            CameraCharacteristics characteristics =
manager.getCameraCharacteristics(cameraId);
            StreamConfigurationMap map =
characteristics.get(CameraCharacteristics.SCALER STREAM CONFIGURAT
ION MAP);
            assert map != null;
            imageDimension =
map.getOutputSizes(SurfaceTexture.class)[0];
            // Add permission for camera and let user grant the
permission
            if (ActivityCompat.checkSelfPermission(this,
Manifest.permission.CAMERA) != PackageManager.PERMISSION_GRANTED
&& ActivityCompat.checkSelfPermission(this,
Manifest.permission.WRITE_EXTERNAL_STORAGE) !=
PackageManager.PERMISSION_GRANTED) {
ActivityCompat.requestPermissions(CaptureImage.this, new
String[]{Manifest.permission.CAMERA,
Manifest.permission.WRITE_EXTERNAL_STORAGE },
REQUEST_CAMERA_PERMISSION);
                return;
            }
            manager.openCamera(cameraId, stateCallback, null);
        } catch (CameraAccessException e) {
            e.printStackTrace();
        }
    }
    protected void updatePreview() {
        captureRequestBuilder.set(CaptureRequest.CONTROL MODE,
CameraMetadata.CONTROL_MODE_AUTO);
captureRequestBuilder.set(CaptureRequest.CONTROL_EFFECT_MODE,
CaptureRequest.COLOR_CORRECTION_MODE_HIGH_QUALITY);
        try {
cameraCaptureSessions.setRepeatingRequest(captureRequestBuilder.bu
ild(), null, mBackgroundHandler);
        } catch (CameraAccessException e) {
            e.printStackTrace();
        }
    }
```

```
@Override
   public void onRequestPermissionsResult(int requestCode,
@NonNull String[] permissions, @NonNull int[] grantResults) {
        if (requestCode == REQUEST_CAMERA_PERMISSION) {
            if (grantResults[0] ==
PackageManager.PERMISSION_DENIED) {
                // close the app
                Toast.makeText(CaptureImage.this, "Sorry!!!, you
can't use this app without granting permission",
Toast.LENGTH_LONG).show();
                finish();
            }
        }
        super.onRequestPermissionsResult(requestCode, permissions,
grantResults);
    }
    @Override
    protected void onResume() {
        super.onResume();
        startBackgroundThread();
        if (binding.textureView.isAvailable()) {
            openCamera();
        } else {
binding.textureView.setSurfaceTextureListener(textureListener);
        }
    }
    @Override
    protected void onPause() {
        stopBackgroundThread();
        super.onPause();
    }
}
```

## ConfirmDialog.java

```
package com.basys.colorit;
import android.app.Dialog;
import android.content.Context;
import android.graphics.Color;
import android.graphics.drawable.ColorDrawable;
import android.view.Gravity;
import android.view.ViewGroup;
import android.view.Window;
import com.basys.colorit.databinding.ConfirmDialogBinding;
public class ConfirmDialog extends Dialog {
    public ConfirmDialog(Context context, final Callback<Boolean>
callback){
        super(context);
        qetWindow().setWindowAnimations(R.style.DialogFromBottom);
        requestWindowFeature(Window.FEATURE NO TITLE);
        com.basys.colorit.databinding.ConfirmDialogBinding binding
= ConfirmDialogBinding.inflate(getLayoutInflater());
        setContentView(binding.getRoot());
        getWindow().setBackgroundDrawable(new
ColorDrawable(Color.TRANSPARENT));
        getWindow().setLayout(ViewGroup.LayoutParams.MATCH_PARENT,
ViewGroup.LayoutParams.WRAP_CONTENT);
        getWindow().setGravity(Gravity.BOTTOM);
        setCancelable(true);
        setCanceledOnTouchOutside(true);
        binding.btnOk.setOnClickListener(view -> {
            dismiss();
            callback.onFinish(true);
        });
    }
}
```

### EditImage.java

package com.basys.colorit;

```
import androidx.annotation.NonNull;
import androidx.appcompat.app.AppCompatActivity;
import androidx.core.content.res.ResourcesCompat;
import android.content.ContentResolver;
import android.content.Context;
import android.content.Intent;import android.graphics.Bitmap;
import android.graphics.Canvas;
import android.graphics.Color;
import android.graphics.ColorFilter;
import android.graphics.ImageDecoder;
import android.graphics.LightingColorFilter;
import android.graphics.Paint;
import android.graphics.PorterDuff;
import android.graphics.drawable.BitmapDrawable;
import android.graphics.drawable.Drawable;
import android.net.Uri;
import android.os.Build;
import android.os.Bundle;
import android.provider.MediaStore;
import android.util.Log;
import android.view.View;
import android.view.Window;
import android.view.WindowManager;
import android.widget.SeekBar;
import android.widget.Toast;
import com.basys.colorit.databinding.EditImageBinding;
import com.google.android.material.slider.Slider;
import com.yalantis.ucrop.UCrop;
import java.io.ByteArrayOutputStream;
import java.io.File;
import java.nio.charset.StandardCharsets;
import java.util.Objects;
import java.util.Random;
public class EditImage extends AppCompatActivity {
    EditImageBinding binding;
    Bitmap imageBitmap;
    BitmapDrawable original;
    Bitmap cropped;
   Uri imageUri;
   private Double alpha = 0.0;
   private Double red = 0.0;
   private Double green = 0.0;
   private Double blue = 0.0;
    @Override
    protected void onCreate(Bundle savedInstanceState){
        super.onCreate(savedInstanceState);
        binding = EditImageBinding.inflate(getLayoutInflater());
        setContentView(binding.getRoot());
        setSupportActionBar(binding.toolbar);
Objects.requireNonNull(getSupportActionBar()).setDisplayShowTitleE
nabled(false);
```

```
setImageUri();
        setImageBitmap(imageUri);
        initView();
        initSlider();
        initSeekbar();
        original = (BitmapDrawable)
binding.imageResult.getDrawable();
    }
    private final View.OnClickListener back = v ->
onBackPressed();
    private final View.OnClickListener showBright = v ->
setBrightness();
    private final View.OnClickListener showContrast = v ->
setContrast();
    private final View.OnClickListener showRGB = v -> setRGB();
    private final View.OnClickListener save = v ->
showDialogPrompt();
    private final View.OnClickListener crop = v -> cropImage();
    private void setImageUri(){
        imageUri = Uri.parse(getIntent().getStringExtra("uri"));
    }
    private void setImageBitmap(Uri imageUri){
        ContentResolver contentResolver = getContentResolver();
        try {
            if(Build.VERSION.SDK_INT < 28) {</pre>
                imageBitmap =
MediaStore.Images.Media.getBitmap(contentResolver, imageUri);
            } else {
                ImageDecoder.Source source =
ImageDecoder.createSource(contentResolver, imageUri);
                imageBitmap = ImageDecoder.decodeBitmap(source);
            }
        } catch (Exception e) {
            e.printStackTrace();
        }
    }
    private Bitmap getImageBitmap(Uri imageUri){
        ContentResolver contentResolver = getContentResolver();
        Bitmap bitmap = null;
        try {
            if(Build.VERSION.SDK INT < 28) {
                bitmap =
MediaStore.Images.Media.getBitmap(contentResolver, imageUri);
            } else {
                ImageDecoder.Source source =
ImageDecoder.createSource(contentResolver, imageUri);
                bitmap = ImageDecoder.decodeBitmap(source);
            }
        } catch (Exception e) {
            e.printStackTrace();
        }
        return bitmap;
    }
```

```
private void cropImage(){
        Drawable drawable = binding.imageResult.getDrawable();
        Bitmap toCrop = ((BitmapDrawable) drawable).getBitmap();
        Uri uri = getImageUri(this, toCrop);
        String destinationUri = "SAMPLE_CROPPED_IMAGE_NAME.jpg";
        UCrop.of(uri, Uri.fromFile(new File(getCacheDir(),
destinationUri)))
                .start(this);
    }
    private void initView(){
        Window window = this.getWindow();
window.addFlags(WindowManager.LayoutParams.FLAG_DRAWS_SYSTEM_BAR_B
ACKGROUNDS);
window.clearFlags(WindowManager.LayoutParams.FLAG_TRANSLUCENT_STAT
US);
window.setStatusBarColor(this.getResources().getColor(R.color.seco
ndary, this.getTheme()));
        binding.imageResult.setImageURI(imageUri);
        binding.toolbar.setNavigationOnClickListener(back);
        binding.btnSave.setOnClickListener(save);
        binding.btnBrightness.setOnClickListener(showBright);
        binding.btnRGB.setOnClickListener(showRGB);
        binding.btnContrast.setOnClickListener(showContrast);
        binding.btnCrop.setOnClickListener(crop);
    }
    private void setBrightness(){
        binding.contrastContainer.setVisibility(View.GONE);
        binding.brightnessContainer.setVisibility(View.VISIBLE);
        binding.RGBContainer.setVisibility(View.GONE);
    }
    private void setContrast(){
        binding.contrastContainer.setVisibility(View.VISIBLE);
        binding.brightnessContainer.setVisibility(View.GONE);
        binding.RGBContainer.setVisibility(View.GONE);
    }
    private void setRGB(){
        binding.contrastContainer.setVisibility(View.GONE);
        binding.brightnessContainer.setVisibility(View.GONE);
        binding.RGBContainer.setVisibility(View.VISIBLE);
    }
    private Uri getImageUri(Context inContext, Bitmap inImage) {
        byte[] array = new byte[7]; // length is bounded by 7
        new Random().nextBytes(array);
        String generatedString = new String(array,
StandardCharsets.UTF_8);
        ByteArrayOutputStream bytes = new ByteArrayOutputStream();
        inImage.compress(Bitmap.CompressFormat.JPEG, 100, bytes);
        String path =
MediaStore.Images.Media.insertImage(inContext.getContentResolver()
, inImage, generatedString, null);
```

```
return Uri.parse(path);
   }
   private void showDialogPrompt() {
        byte[] array = new byte[7]; // length is bounded by 7
        new Random().nextBytes(array);
        String generatedString = new String(array,
StandardCharsets.UTF_8);
        ConfirmDialog confirmDialog = new ConfirmDialog(this,
object -> {
            if (object) {
saveImage(getScreenShotFromView(binding.imageResult),
generatedString);
            }
        });
        confirmDialog.show();
   }
   private Bitmap getScreenShotFromView(View v){
        Bitmap screenshot = null;
        try{
            screenshot = Bitmap.createBitmap(v.getMeasuredWidth(),
v.getMeasuredHeight(), Bitmap.Config.ARGB_8888);
            Canvas canvas = new Canvas(screenshot);
            v.draw(canvas);
        } catch (Exception e){
            Log.e("error", e.toString());
        }
        return screenshot;
   }
   private void saveImage(Bitmap bitmap, String name){
        runOnUiThread(() ->
AppExtKt.saveImageToStorage(getApplicationContext(), bitmap,
name));
        AppExtKt.toastSuccess(this, "SUCCESS", "Saved On
Download/COLORIT");
        Intent intent = new Intent(this, MainActivity.class);
        intent.addFlags(Intent.FLAG_ACTIVITY_CLEAR_TOP);
        startActivity(intent);
        finish();
   }
   private void initSeekbar(){
        binding.sliderBrightness.addOnSliderTouchListener(new
Slider.OnSliderTouchListener() {
            @Override
            public void onStartTrackingTouch(@NonNull Slider
slider) {
            }
            @Override
            public void onStopTrackingTouch(@NonNull Slider
slider) {
                adjustBrightness((int) slider.getValue());
            }
        });
        binding.sliderContrast.addOnSliderTouchListener(new
```

```
Slider.OnSliderTouchListener() {
            @Override
            public void onStartTrackingTouch(@NonNull Slider
slider) {
            }
            @Override
            public void onStopTrackingTouch(@NonNull Slider
slider) {
                adjustContrast((int) slider.getValue());
            }
        });
    }
    private void adjustContrast(int i){
        Bitmap bmp = original.getBitmap();
        if (cropped != null){
            bmp = cropped;
        }
        String initialHex = Tool.hexScale()[i];
        String initialMul = "OX" + initialHex + initialHex +
initialHex;
        int mul = Integer.decode(initialMul);
        int add = 0X000000;
        Bitmap output = Bitmap.createScaledBitmap(bmp,
bmp.getWidth(), bmp.getHeight(),
false).copy(Bitmap.Config.ARGB_8888, true);
        Paint paint = new Paint();
        ColorFilter filter = new LightingColorFilter(mul, add);
        paint.setColorFilter(filter);
        Canvas canvas = new Canvas(output);
        canvas.drawBitmap(output, 0, 0, paint);
        binding.imageResult.setImageBitmap(output);
    }
    private void adjustBrightness(int i){
        Bitmap bmp = original.getBitmap();
        if (cropped != null){
            bmp = cropped;
        }
        final int mul = OXFFFFFF;
        String initialHex = Tool.hexScale()[i];
        String initialAdd = "OX"+initialHex + initialHex +
initialHex;
        int add = Integer.decode(initialAdd);
        Bitmap output = Bitmap.createScaledBitmap(bmp,
bmp.getWidth(), bmp.getHeight(),
false).copy(Bitmap.Config.ARGB_8888, true);
        Paint paint = new Paint();
        ColorFilter filter = new LightingColorFilter(mul, add);
        paint.setColorFilter(filter);
```

```
Canvas canvas = new Canvas(output);
        canvas.drawBitmap(output, 0, 0, paint);
        binding.imageResult.setImageBitmap(output);
    }
    private void initSlider(){
        binding.sliderBlue.addOnSliderTouchListener(new
Slider.OnSliderTouchListener() {
            @Override
            public void onStartTrackingTouch(@NonNull Slider
slider) {
            }
            @Override
            public void onStopTrackingTouch(@NonNull Slider
slider) {
                blue = (double) slider.getValue();
                if (Build.VERSION.SDK INT >=
Build.VERSION_CODES.O) {
binding.imageResult.setColorFilter(Color.argb(alpha.intValue(),
red.intValue(), green.intValue(), blue.intValue()),
PorterDuff.Mode.MULTIPLY);
                }
            }
        });
        binding.sliderAlpha.addOnSliderTouchListener(new
Slider.OnSliderTouchListener() {
            @Override
            public void onStartTrackingTouch(@NonNull Slider
slider) {
            }
            @Override
            public void onStopTrackingTouch(@NonNull Slider
slider) {
                alpha = (double) slider.getValue();
                if (Build.VERSION.SDK INT >=
Build.VERSION CODES.O) {
binding.imageResult.setColorFilter(Color.argb(alpha.intValue(),
red.intValue(), green.intValue(), blue.intValue()),
PorterDuff.Mode.MULTIPLY);
                }
            }
        });
        binding.sliderGreen.addOnSliderTouchListener(new
Slider.OnSliderTouchListener() {
            @Override
            public void onStartTrackingTouch(@NonNull Slider
slider) {
            }
```

```
@Override
            public void onStopTrackingTouch(@NonNull Slider
slider) {
                green = (double) slider.getValue();
                if (Build.VERSION.SDK_INT >=
Build.VERSION_CODES.O) {
binding.imageResult.setColorFilter(Color.argb(alpha.intValue(),
red.intValue(), green.intValue(), blue.intValue()),
PorterDuff.Mode.MULTIPLY);
                }
            }
        });
        binding.sliderRed.addOnSliderTouchListener(new
Slider.OnSliderTouchListener() {
            @Override
            public void onStartTrackingTouch(@NonNull Slider
slider) {
            }
            @Override
            public void onStopTrackingTouch(@NonNull Slider
slider) {
                red = (double) slider.getValue();
                if (Build.VERSION.SDK_INT >=
Build.VERSION_CODES.O) {
binding.imageResult.setColorFilter(Color.argb(alpha.intValue(),
red.intValue(), green.intValue(), blue.intValue()),
PorterDuff.Mode.MULTIPLY);
                }
            }
        });
    }
    @Override
    public void onActivityResult(int requestCode, int resultCode,
Intent data) {
        if (resultCode == RESULT_OK && requestCode ==
UCrop.REQUEST_CROP) {
              imageUri = UCrop.getOutput(data);
11
            cropped = getImageBitmap(UCrop.getOutput(data));
            binding.imageResult.setImageBitmap(cropped);
        }
        super.onActivityResult(requestCode, resultCode, data);
    }
}
```

### PathUtil.java

```
package com.basys.colorit;
import android.content.ContentResolver;
import android.content.ContentUris;
import android.content.Context;
import android.database.Cursor;
import android.net.Uri;
import android.os.Build;
import android.os.Environment;
import android.provider.DocumentsContract;
import android.provider.MediaStore;
import android.webkit.MimeTypeMap;
public class PathUtil {
    public Context mContext;
    public PathUtil(Context context)
    {
        this.mContext = context;
    }
    public String getRealPathFromUri(final Uri uri) {
        // DocumentProvider
        if (Build.VERSION.SDK_INT >= Build.VERSION_CODES.KITKAT &&
DocumentsContract.isDocumentUri(mContext, uri)) {
            // ExternalStorageProvider
            if (isExternalStorageDocument(uri)) {
                final String docId =
DocumentsContract.getDocumentId(uri);
                final String[] split = docId.split(":");
                final String type = split[0];
                if ("primary".equalsIgnoreCase(type)) {
                    return
Environment.getExternalStorageDirectory() + "/" + split[1];
                }
            }
            // DownloadsProvider
            else if (isDownloadsDocument(uri)) {
                final String id =
DocumentsContract.getDocumentId(uri);
                final Uri contentUri = ContentUris.withAppendedId(
Uri.parse("content://downloads/public_downloads"),
Long.valueOf(id));
                return getDataColumn(mContext, contentUri, null,
null);
            // MediaProvider
            else if (isMediaDocument(uri)) {
                final String docId =
DocumentsContract.getDocumentId(uri);
                final String[] split = docId.split(":");
                final String type = split[0];
```

```
Uri contentUri = null;
                if ("image".equals(type)) {
                    contentUri =
MediaStore.Images.Media.EXTERNAL_CONTENT_URI;
                } else if ("video".equals(type)) {
                    contentUri =
MediaStore.Video.Media.EXTERNAL_CONTENT_URI;
                } else if ("audio".equals(type)) {
                    contentUri =
MediaStore.Audio.Media.EXTERNAL CONTENT URI;
                }
                final String selection = "_id=?";
                final String[] selectionArgs = new String[]{
                        split[1]
                };
                return getDataColumn(mContext, contentUri,
selection, selectionArgs);
            }
        }
        // MediaStore (and general)
        else if ("content".equalsIgnoreCase(uri.getScheme())) {
            // Return the remote address
            if (isGooglePhotosUri(uri))
                return uri.getLastPathSegment();
            return getDataColumn(mContext, uri, null, null);
        }
        // File
        else if ("file".equalsIgnoreCase(uri.getScheme())) {
            return uri.getPath();
        }
        return null;
    }
    private String getDataColumn(Context context, Uri uri, String
selection,
                                  String[] selectionArgs) {
        Cursor cursor = null;
        final String column = " data";
        final String[] projection = {
                column
        };
        try {
            cursor = context.getContentResolver().query(uri,
projection, selection, selectionArgs,
                    null);
            if (cursor != null && cursor.moveToFirst()) {
                final int index =
cursor.getColumnIndexOrThrow(column);
                return cursor.getString(index);
            }
        } finally {
            if (cursor != null)
```

```
cursor.close();
        }
        return null;
    }
    public String getMimeType(Uri uri) {
        String mimeType = null;
        if
(ContentResolver.SCHEME_CONTENT.equals(uri.getScheme())) {
            ContentResolver cr = mContext.getContentResolver();
            mimeType = cr.getType(uri);
        } else {
            String fileExtension =
MimeTypeMap.getFileExtensionFromUrl(uri
                    .toString());
            mimeType =
MimeTypeMap.getSingleton().getMimeTypeFromExtension(
                    fileExtension.toLowerCase());
        }
        return mimeType;
    }
    private boolean isExternalStorageDocument(Uri uri) {
        return
"com.android.externalstorage.documents".equals(uri.getAuthority())
;
    }
    private boolean isDownloadsDocument(Uri uri) {
        return
"com.android.providers.downloads.documents".equals(uri.getAuthorit
y());
    }
    private boolean isMediaDocument(Uri uri) {
        return
"com.android.providers.media.documents".equals(uri.getAuthority())
;
    }
    private boolean isGooglePhotosUri(Uri uri) {
        return
"com.google.android.apps.photos.content".equals(uri.getAuthority()
);
    }
}
```

### PreviewImage.java

```
package com.basys.colorit;
import androidx.appcompat.app.AppCompatActivity;
import android.content.ContentResolver;
import android.content.Context;
import android.content.Intent;
import android.graphics.Bitmap;
import android.graphics.Color;
import android.graphics.ImageDecoder;
import android.graphics.drawable.BitmapDrawable;
import android.graphics.drawable.Drawable;
import android.net.Uri;
import android.os.Build;
import android.os.Bundle;
import android.provider.MediaStore;
import android.view.View;
import com.basys.colorit.databinding.PreviewImageBinding;
import java.io.ByteArrayOutputStream;
import java.nio.charset.StandardCharsets;
import java.util.Random;
public class PreviewImage extends AppCompatActivity {
    PreviewImageBinding binding;
    Uri imageUri;
    Bitmap imageBitmap;
    @Override
    protected void onCreate(Bundle savedInstanceState) {
        super.onCreate(savedInstanceState);
        binding =
PreviewImageBinding.inflate(getLayoutInflater());
        setContentView(binding.getRoot());
        setImageUri();
        initView();
    }
    private final View.OnClickListener invert = v -> getBitmap();
    private final View.OnClickListener next = v -> editImage();
    private void editImage(){
        Drawable image = binding.imageResult.getDrawable();
        Bitmap bitmap = ((BitmapDrawable) image).getBitmap();
        Uri imageUri = getImageUri(this, bitmap);
        Intent intent = new Intent(this, EditImage.class);
        intent.putExtra("uri", imageUri.toString());
        startActivity(intent);
    }
    private Uri getImageUri(Context inContext, Bitmap inImage) {
        byte[] array = new byte[7]; // length is bounded by 7
        new Random().nextBytes(array);
        String generatedString = new String(array,
StandardCharsets.UTF_8);
        ByteArrayOutputStream bytes = new ByteArrayOutputStream();
        inImage.compress(Bitmap.CompressFormat.JPEG, 100, bytes);
        String path =
```

```
MediaStore.Images.Media.insertImage(inContext.getContentResolver()
, inImage, generatedString, null);
        return Uri.parse(path);
    }
    private void getBitmap(){
        Drawable image = binding.imageResult.getDrawable();
        Bitmap bitmap = ((BitmapDrawable) image).getBitmap();
        Bitmap invertedImage = invertImage(bitmap);
        binding.imageResult.setImageBitmap(invertedImage);
        binding.btnNext.setVisibility(View.VISIBLE);
        binding.btnConvert.setVisibility(View.GONE);
    }
    public static Bitmap invertImage(Bitmap original){
        Bitmap finalImage =
Bitmap.createBitmap(original.getWidth(), original.getHeight(),
Bitmap.Config.ARGB 8888);
        int A, R, G, B;
        int pixelColor;
        int height = original.getHeight();
        int width = original.getWidth();
        for (int y = 0; y < height; y++)
            for (int x = 0; x<width; x++){
                pixelColor = original.getPixel(x, y);
                A = Color.alpha(pixelColor);
                R = 255-Color.red(pixelColor);
                G = 255-Color.green(pixelColor);
                B = 255-Color.blue(pixelColor);
                finalImage.setPixel(x,y, Color.argb(A,R,G,B));
            }
        }
        return finalImage;
    }
    private void initView(){
        binding.imageResult.setImageURI(imageUri);
        binding.btnConvert.setOnClickListener(invert);
        binding.btnNext.setOnClickListener(next);
    }
    private void setImageUri(){
        imageUri = Uri.parse(getIntent().getStringExtra("uri"));
    }
```

}

### HexScale.java

package com.basys.colorit; public class Tool { public static String[] hexScale(){ return new String[]{ "00", "01", "02", "03", "04", "05", "06", "07", "08", "09", "0A", "0B", "0C", "0D", "0E", "0F", "10", "11", "12", "13", "14", "15", "16", "17", "18", "19", "1A", "1B", "1C", "1D", "1E", "1F", "20", "21", "22", "23", "24", "25", "26", "27", "28", "29", "2A", "2B", "2C", "2D", "2E", "2F", "30", "31", "32", "33", "34", "35", "36", "37", "38", "39", "3A", "3B", "3C", "3D", "3E", "3F", "40", "41", "42", "43", "44", "45", "46", "47", "48", "49", "4A", "4B", "4C", "4D", "4E", "4F", "50", "51", "52", "53", "54", "55", "56", "57", "58", "59", "5A", "5B", "5C", "5D", "5E", "5F", "60", "61", "62", "63", "64", "65", "66", "67", "68", "69", "6A", "6B", "6C", "6D", "6E", "6F", "70", "71", "72", "73", "74", "75", "76", "77", "78", "79", "7A", "7B", "7C", "7D", "7E", "7F", "80", "81", "82", "83", "84", "85", "86", "87", "88", "89", "8A", "8B", "8C", "8D", "8E", "8F", "90", "91", "92", "93", "94", "95", "96", "97", "9A", "9B", "9C", "9D", "9E", "9F", "98" "99", "AO", "A1", "A2", "A3", "A4", "A5", "A6", "A7", "AA", "AB", "AC", "AD", "AE", "AF", "A8". "A9", "B0", "B1", "B2", "B3", "B4", "B5", "B6", "B7", "B8", "B9", "BA", "BB", "BC", "BD", "BE", "BF", "C0", "C1", "C2", "C3", "C4", "C5", "C6", "C7", "C8", "C9", "CA", "CB", "CC", "CD", "CE", "CF", "D0", "D1", "D2", "D3", "D4", "D5", "D6", "D7", "D8", "D9", "DA", "DB", "DC", "DD", "DE", "DF", "EO", "E1", "E2", "E3", "E4", "E5", "E6", "E7", "E8", "E9", "EA", "EB", "EC", "ED", "EE", "EF", "F0", "F1", "F2", "F3", "F4", "F5", "F6", "F7", "F8", "F9", "FA", "FB", "FC", "FD", "FE", "FF", }; } }